# User's Manual

# ACORP

# **ADSL Router**

## LAN110 / LAN410

(1-Port / 4-Port)

## Contents

| 1 | Sy  | stem Overvi   | ew                               | 4  |
|---|-----|---------------|----------------------------------|----|
|   | 1.1 | Ger           | eral Description                 | 4  |
|   | 1.2 | Spe           | cifications                      | 4  |
|   |     | 1.2.1         | ADSL Standard                    | 4  |
|   |     | 1.2.2         | Software Features                | 4  |
|   |     | 1.2.3         | Management                       | 5  |
| 2 | На  | irdware Insta | Illation                         | 5  |
|   | 2.1 | Har           | dware Requirements               | 5  |
|   | 2.2 | Har           | dware Setup Procedures           | 5  |
|   | 2.3 | Des           | criptions of LEDs and Interfaces | 6  |
|   |     | 2.3.1         | Front Panel                      | 6  |
|   |     | 2.3.2         | Rear Panel                       | 7  |
| 3 | So  | ftware Confi  | guration                         | 8  |
|   | 3.1 | LAN           | I Configuration                  | 9  |
|   | 3.2 | WA            | N Configuration                  | 10 |
|   |     | 3.2.1         | Channel Configuration            | 10 |
|   |     | 3.2.2         | ATM Setting                      | 12 |
|   |     | 3.2.3         | ADSL Setting                     | 14 |
|   | 3.3 | Ser           | vices Configuration              | 15 |
|   |     | 3.3.1         | DHCP Settings                    | 15 |
|   |     | 3.3.1.1       | DHCP Server Configuration        | 15 |
|   |     | 3.3.1.2       | DHCP Relay Configuration         | 16 |
|   |     | 3.3.2         | DNS Configuration                | 17 |
|   |     | 3.3.2.1       | DNS Server                       | 17 |
|   |     | 3.3.2.2       | Dynamic DNS                      | 18 |
|   |     | 3.3.3         | Firewall Configuration           | 20 |
|   |     | 3.3.3.1       | IP/Port Filtering                | 20 |
|   |     | 3.3.3.2       | MAC Filtering                    | 21 |
|   |     | 3.3.3.3       | Port Forwarding                  | 23 |
|   |     | 3.3.3.4       | DMZ                              | 24 |
|   |     | 3.3.3.5       | URL Blocking                     | 25 |
|   |     | 3.3.3.6       | Domain blocking                  | 27 |
|   |     | 3.3.4         | IGMP Proxy Configuration         | 28 |
|   |     | 3.3.5         | UPnP Configuration               | 30 |
|   |     | 3.3.6         | RIP Configuration                | 31 |

|     | 3.4  |         | Advance Configuration                | 33 |
|-----|------|---------|--------------------------------------|----|
|     |      | 3.4.1   | Bridging                             | 33 |
|     |      | 3.4.2   | Routing                              | 34 |
|     |      | 3.4.3   | SNMP Configuration                   | 35 |
|     |      | 3.4.4   | IP QoS                               | 37 |
|     |      | 3.4.5   | Remote Access                        | 39 |
|     | 3.5  |         | Diagnostic                           | 40 |
|     |      | 3.5.1   | Ping                                 | 40 |
|     |      | 3.5.2   | ATM Loopback                         | 41 |
|     |      | 3.5.3   | ADSL                                 | 42 |
|     |      | 3.5.4   | Diagnostic Test                      | 43 |
|     | 3.6  |         | Admin                                | 44 |
|     |      | 3.6.1   | Commit/Reboot                        | 44 |
|     |      | 3.6.2   | Backup/Restore                       | 44 |
|     |      | 3.6.3   | System Log                           | 45 |
|     |      | 3.6.4   | Password                             | 46 |
|     |      | 3.6.5   | Upgrade Firmware                     | 46 |
|     |      | 3.6.6   | ACL                                  | 47 |
|     |      | 3.6.7   | Time Zone                            | 48 |
|     | 3.7  |         | Statistics                           | 49 |
|     |      | 3.7.1   | Interfaces                           | 49 |
|     |      | 3.7.2   | ADSL                                 | 50 |
| 4   | Ch   | annel N | Node Configuration                   | 50 |
|     | 4.1  |         | Bridge Mode                          | 50 |
|     | 4.2  |         | MER (Mac Encapsulating Routing) Mode | 52 |
|     | 4.3  |         | PPPoE Mode                           | 53 |
|     | 4.4  |         | PPPoA Mode                           | 54 |
|     | 4.5  |         | 1483 Routed Mode                     | 55 |
| Арр | endi | ces     |                                      | 56 |
|     | A.1  | 1483    | Bridged Model                        | 56 |
|     | A.2  | 1483    | MER Model                            | 56 |
|     | A.3  | PPPc    | DE Model                             | 57 |
|     | A.4  | PPPc    | DA Model                             | 57 |
|     | A.5  | 1483    | Routed Model                         | 58 |

## **1** System Overview

## 1.1 General Description

The ADSL router is a high-speed ADSL2+ Ethernet router that is specifically designed to connect to the Internet and to directly connect to your local area network (LAN) via high-speed 10/100 Mbps Ethernet. The ADSL2+ modem is compatible with the latest ADSL standards, including ADSL2 and ADSL2+, and supports up to 24 Mbps downstream and 1.5 Mbps upstream to deliver true broadband speed and throughput.

To ensure fully compatibility, the DSL device was tested with all major DSLAMs, and support standard 10/100 Mbps Base-T Ethernet interface allowing user easily to link to PC or other Switches/Hubs. The DSL device is an idea solution for multi-users utilizing build-in channel mode (PPPoE/A, IPoA, IPoE), IP routing, NAT functionalities sharing the ADSL link. The DSL device is also a perfect solution for the residential users, it supports the users with bridge mode in host based PPPoE Client.

## 1.2 Specifications

#### 1.2.1 ADSL Standard

- ITU-T G.992.1 (G.dmt)
- ANSI T1.413 Issue 2
- G.992.2 (G.lite)
- G.994.1 (G.hs)
- Auto-negotiating rate adaptation
- ADSL2 G.dmt.bis (G.992.3)
- ADSL2 G.lite.bis (G.992.4)
- ADSL2+ (G.992.5)

#### 1.2.2 Software Features

- RFC-1483/2684 LLC/VC-Mux bridged/routed mode
- RFC-1577 Classical IP over ATM
- RFC-2516 PPPoE
- RFC-2364 PPPoA
- ITU-T 1.610 F4/F5 OAM send and receive loop-back
- 802.1d Spanning-Tree Protocol
- DHCP Client/Server/Relay
- NAT

- RIP v1/v2
- DNS Relay Agent
- DMZ support
- IGMP Proxy/Snooping
- Stateful Packet Inspection
- Protection against Denial of Service attacks
- IP Packet Filtering
- QoS
- Dynamic DNS
- UPnP support

#### 1.2.3 Management

- Web-based Configuration
- Menu-driven Command-line Interpreter
- Telnet Remote Management
- SNMP v1/v2/Trap
- Firmware upgrade through FTP, TFTP and HTTP
- Configuration backup/restore
- Diagnostic Tool

## 2 Hardware Installation

#### 2.1 Hardware Requirements

- 12V/1A AC power adaptor
- RJ-45 Ethernet cable
- RJ-11 ADSL line

## 2.2 Hardware Setup Procedures

- 1. Connect RJ-11 line from LAN110/LAN410H5200 to DSLAM.
- 2. Connect RJ-45 line from your PC to LAN110/LAN410 Ethernet port.
- 3. Connect the 12V/1A AC power.

## 2.3 Descriptions of LEDs and Interfaces

## 2.3.1 Front Panel

• LAN110 1port ADSL Router

| Po | ower | ADSL | Internet | LAN |
|----|------|------|----------|-----|
| (  | С    | 0    | 0        | 0   |

| LED      | Color | Status | Descriptions                          |
|----------|-------|--------|---------------------------------------|
| Power    | Groop | OFF    | Power OFF                             |
| Fower    | Green | GREEN  | Power ON                              |
|          | Green | OFF    | Can not find DSLAM                    |
| ADSL     |       | BLINK  | Start to handshaking with DSLAM       |
|          |       | ON     | Sync OK with DSLAM                    |
|          | Green | OFF    | PPP failed                            |
| Internet |       | BLINK  | Internet data transiting              |
|          |       | ON     | PPP passed and allow internet surfing |
|          | Croon | OFF    | No LAN link                           |
|          | Green | ON     | LAN link established and active       |

• LAN410 4ports ADSL Router

|       |      |          |   | — L | AN — |   |
|-------|------|----------|---|-----|------|---|
| Power | ADSL | Internet | 1 | 2   | 3    | 4 |
| 0     | 0    | 0        | 0 | 0   | 0    | 0 |

| LED         | Color | Status | Descriptions                          |  |
|-------------|-------|--------|---------------------------------------|--|
| DOWED       | Green | OFF    | Power OFF                             |  |
| FOWER       | Green | GREEN  | Power ON                              |  |
|             |       | OFF    | Can not find DSLAM                    |  |
| ADSL        | Green | BLINK  | Start to handshaking with DSLAM       |  |
|             |       | ON     | Sync OK with DSLAM                    |  |
|             | Green | OFF    | PPP failed                            |  |
| Internet    |       | BLINK  | Internet data transiting              |  |
|             |       | ON     | PPP passed and allow internet surfing |  |
|             |       | OFF    | No LAN link                           |  |
| LAN1 – LAN4 | Green | BLINK  | LAN Data transiting                   |  |
|             |       | ON     | LAN link established and active       |  |

#### 2.3.2 Rear Panel

• LAN110 1 port ADSL Router

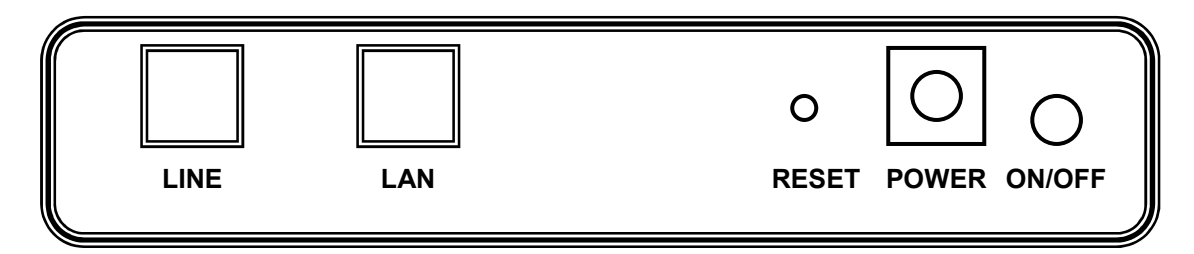

| Items  | Usage                                                                            |
|--------|----------------------------------------------------------------------------------|
|        | Resets to factory defaults. To restore factory defaults, keep the device powered |
| RESET  | on and push a paper clip into the hole. Press down the button over 5 seconds and |
|        | then release                                                                     |
| POWER  | Power connector                                                                  |
| ON/OFF | Power on and off                                                                 |
| LAN    | Ethernet RJ-45 port                                                              |
| LINE   | DSL RJ-11 port                                                                   |

• LAN410 4 ports ADSL Router

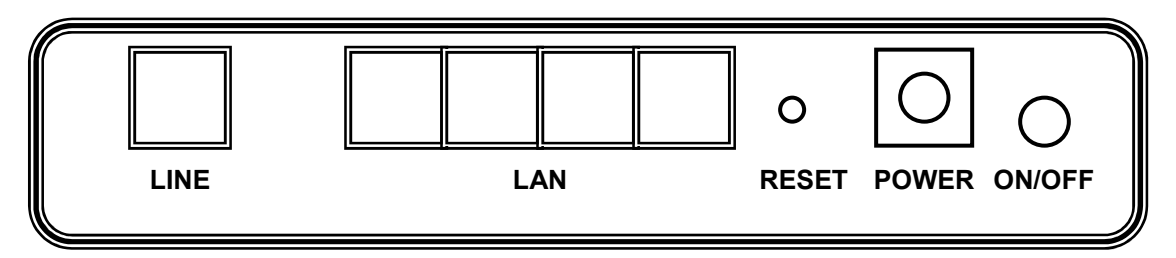

| Items  | Usage                                                                            |
|--------|----------------------------------------------------------------------------------|
|        | Resets to factory defaults. To restore factory defaults, keep the device powered |
| RESET  | on and push a paper clip into the hole. Press down the button over 5 seconds and |
|        | then release                                                                     |
| POWER  | Power connector                                                                  |
| ON/OFF | Power on and off                                                                 |
| LAN    | Ethernet RJ-45 port                                                              |
| LINE   | DSL RJ-11 port                                                                   |

## **3** Software Configuration

The DSL device is an ADSL2+ router. When you power on the device, the system will boot up and connect to ADSL automatically. The system provides a PVC for bridge test by default. The default configurations for the system are listed below.

- LAN IP address: 192.168.1.1, NetMask: 255.255.255.0
- VPI/VCI for ATM: 0/0.
- ADSL Line mode: Auto-detect.

User can change settings via WEB browser. The following sections describe the set up procedures.

Please set your PC's Ethernet port as follow:

- IP address: 192.168.1.XXX
- NetMask: 255.255.255.0

Access the Web Console:

- Start your web browser.
- Type the Ethernet IP address of the modem/router on the address bar of the browser. Default IP address is 192.168.1.1.
- The Enter Network Password dialog box appears. Type the user name and password and then click OK. (the default user name is "Admin" and password is "Admin")

Once you have connected to ADSL2+ router. You will see the status page.

| LAN<br>VVAN           | This page shows the curre | Status<br>nt status and some basic settings of the device. |
|-----------------------|---------------------------|------------------------------------------------------------|
| JAdvance<br>Diamostic | System                    | Frank Designation (BEDD) 1 (8111)                          |
| Admin                 | Product Name              | Acorp SprintergiaDSC LANTIN                                |
| Statistics            | Elemenary Vertion         | 1 01 61 17030008                                           |
|                       | DSP Version               | 2815                                                       |
|                       | Name Servers              |                                                            |
|                       | Default Gateway           |                                                            |
|                       | DSL                       |                                                            |
|                       | Operational Status        | ACTIVATING.[]                                              |
|                       | Upstream Speed            | 0 kbps                                                     |
|                       | Downstream Speed          | Okbps                                                      |
|                       | LAN Configuration         |                                                            |
|                       | IP Address                | 192.168.1.1                                                |
|                       | Subnet Mask               | 255.255.255.0                                              |
|                       | DHCP Server               | Enabled                                                    |
|                       | MAC Address               | 000b2b346cae                                               |

This page displays the ADSL modem/router's current status and settings. Click the "Refresh" button to update the status

Function buttons in this page:

#### Refresh

Update the status of this page

## 3.1 LAN Configuration

This page shows the current setting of LAN interface. You can set IP address and subnet mask for LAN interface in this page.

| Site contents:<br>Status | LAN Interface                                                   | LAN Interface Setup                                                                                                    |  |  |  |
|--------------------------|-----------------------------------------------------------------|----------------------------------------------------------------------------------------------------|--|--|--|
| WAN<br>Services          | This page is used to configure<br>you may change the setting fo | age is used to configure the LAN interface of your ADSL Router. Here<br>ay change the setting for IP addresss, subnet mask, etc |  |  |  |
| Advance                  | Interface Name:                                                 | br0                                                                                                    |  |  |  |
| Admin                    | IP Address:                                                     | 192.168.1.1                                                                                                    |  |  |  |
| C Statistics             | Subnet Mask:                                                    | 255.255.255.0                                                                                                    |  |  |  |
|                          | Apply Changes Undo                                              |                                                                                                    |  |  |  |
|                          |                                                                 |                                                                                                    |  |  |  |
|                          |                                                                 |                                                                                                    |  |  |  |

Fields in this page:

| Field       | Description                                                          |
|-------------|----------------------------------------------------------------------|
| IP Address  | The IP address your LAN hosts use to identify the device's LAN port. |
| Subnet Mask | LAN subnet mask.                                                     |
|             |                                                                      |

Function buttons in this page:

#### Apply Changes

Click to save the setting to the configuration. New parameters will take effect after save into flash memory and reboot the system. See section "Admin" for save details.

#### Undo

Discard your changes.

## 3.2 WAN Configuration

There are three sub-menu for WAN configuration: [Channel Config], [ATM Settings], and [ADSL Settings].

#### 3.2.1 Channel Configuration

ADSL modem/router comes with 8 ATM Permanent Virtual Channels (PVCs) at the most. There are mainly three operations for each of the PVC channels: add, delete and modify. And there are several channel modes to be selected for each PVC channel. For each of the channel modes, the setting is quite different accordingly. Please reference to the section – **Channel Mode Configuration** for details.

| <b>CORP</b>                             | ADSL Rot                                                                                                    | iter           |                      |  |  |
|-----------------------------------------|----------------------------------------------------------------------------------------------------|----------------|----------------------|--|--|
| contents:<br>etus                       | WAN Configuration                                                                                           |                |                      |  |  |
| N<br>AN<br>Channel Config               | This page is used to configure the parameters for the channel operation<br>modes of your ADSL Modem/Router. |                |                      |  |  |
| ATM Settings<br>ADSL Settings<br>rvices | Channel Mode: 1483 Bridgel                                                                                  | Admin Status   | ⊕Enable ○Disable     |  |  |
| vance                                   | VPI:                                                                                                    | Enable NAPT:   |                      |  |  |
| agnostic<br>min                         | VCI: 0                                                                                                    |                |                      |  |  |
| tistics                                 | Encopsulation: OLLC OV                                                                                      | ;-Mun          |                      |  |  |
|                                         | PPP Settings: User N                                                                                        | ame:           |                      |  |  |
|                                         | Passw                                                                                                    | ord            |                      |  |  |
|                                         | Type:                                                                                                    | 1              | Satarana (w)         |  |  |
|                                         | Idle Ti                                                                                                    | me (min):      |                      |  |  |
|                                         |                                                                                                    |                | SAT ISSNO-100000     |  |  |
|                                         | WAN IP Settings: Type:                                                                                      |                | Fixed IP OHCP        |  |  |
|                                         | Local 1                                                                                                    | P Address:     |                      |  |  |
|                                         | Remot                                                                                                    | e IP Address:  |                      |  |  |
|                                         | Subnet                                                                                                    | Mask:          |                      |  |  |
|                                         | Unnum                                                                                                    | bered          | Sector Sector        |  |  |
|                                         | Defaul                                                                                                    | t Houte:       | Disable (* Enable    |  |  |
|                                         | Add Modify                                                                                                  |                |                      |  |  |
|                                         | Current ATM VC Table:                                                                                       |                |                      |  |  |
|                                         | Select Int Mode VPI VCI II                                                                                  | Addr User Name | ORoute Status Arbons |  |  |
|                                         | O vc0 br1483 5 35                                                                                           |                | enabl /B             |  |  |
|                                         | Delete Selected                                                                                             |                |                      |  |  |
|                                         | Enable Auto-DVC Search                                                                                      | Apply          |                      |  |  |
|                                         | VDI- 0                                                                                                    |                |                      |  |  |
|                                         | WCD 0                                                                                                    |                |                      |  |  |
|                                         | (AN) (Deer)                                                                                                 |                |                      |  |  |
|                                         |                                                                                                    |                |                      |  |  |
|                                         | Current Auto-PVC Table:                                                                                     |                |                      |  |  |
|                                         | PVC VP1 VC1                                                                                                 |                |                      |  |  |

Function buttons in this page:

#### Add

Click **Add** to complete the channel setup and add this PVC channel into configuration. **Modify** 

Select an existing PVC channel by clicking the radio button at the **Select** column of the **Current ATM VC Table** before we can modify the PVC channel. After selecting a PVC channel, we can modify the channel configuration at this page. Click **Modify** to complete the channel modification and apply to the configuration.

#### **Delete Selected**

Select an existing PVC channel to be deleted by clicking the radio button at the **Select** column of the **Current ATM VC Table**. Click **Delete Selected** to delete this PVC channel from configuration.

#### Auto PVC Search

The overall operation of the auto-sensing PVC feature relies on end-to-end OAM pings or packet discovery to defined PVCs. There are two kinds of PVCs: customer default PVCs which are defined by the OEM/ISP and the backup PVCs. The backup list of PVCs is of the following VPI/VCI: 0/35, 8/35, 0/43, 0/51, 0/59, 8/43, 8/51, and 8/59. We can add/delete VPI/VCI into the backup list. By clicking "**Apply**" button, the auto-search mechanism can be enabled.

During connection establishment, the PVC module will first search the first customer default PVC. If the first default PVC is found, the PVC module will stop this search. If not found, the backup PVC list is used. If a PVC is found, the PVC module will update the particular PVC as the first default PVC. If no PVC is found again, the module will let the end-user know that no available VCC was found.

With the connection established, the PVC is stored in flash as the connection default PVC. Therefore upon reboot, this PVC is automatically chosen as the PVC for that connection.

#### 3.2.2 ATM Setting

The page is for ATM PVC QoS parameters setting. The DSL device support 4 QoS mode —CBR/rt-VBR/nrt-VBR/UBR.

| Cito contento:        | 2                                                                                                    |             |         |           |             |             |         |     |
|-----------------------|----------------------------------------------------------------------------------------------------|-------------|---------|-----------|-------------|-------------|---------|-----|
| Site contents.        | ATM                                                                                                    | Setti       | ngs     |           |             |             |         |     |
| LAN                   |                                                                                                    |             |         |           |             |             |         |     |
|                       | This page is used to configure the parameters for the ATM of your ADSL                                                                                                    |             |         |           |             |             |         |     |
| Channel Config        | Rodeer                                                                                                    | tore you me | y crian | ge uie se | cong for vr | 1, 101, 20. | 5.000 m |     |
| ADSL Settings         |                                                                                                    |             |         |           |             |             |         |     |
| Services              | OoS:                                                                                                    | UBR 💌       |         |           |             |             |         |     |
| Advance               | unt.                                                                                                    |             | VCL     |           |             |             |         |     |
| Diagnostic            | VPI:                                                                                                    |             | VCI     |           |             |             |         |     |
| Admin<br>O Statistics | PCR:                                                                                                    | PCR: CDVT:  |         |           |             |             |         |     |
| - Statistics          | SCR:                                                                                                    |             | MBS     | :         |             |             |         |     |
|                       |                                                                                                    |             |         |           |             |             |         |     |
|                       | Apply                                                                                                    | Thanges     | Undo    |           |             |             |         |     |
|                       | 1                                                                                                    |             |         |           |             |             |         |     |
|                       | Current /                                                                                                    | ATM VC Tab  | le:     |           |             |             |         |     |
|                       | Select                                                                                                    | VPI         | VCI     | QoS       | PCR         | CDVT        | SCR     | MBS |
|                       | the second second s |             | OF.     |           | 6000        |             |         |     |

| Field | Description                                                                              |
|-------|------------------------------------------------------------------------------------------|
| VPI   | Virtual Path Identifier. This is read-only field and is selected on the Select column in |
|       | the Current ATM VC Table.                                                                |
| VCI   | Virtual Channel Identifier. This is read-only field and is selected on the Select        |
|       | column in the Current ATM VC Table. The VCI, together with VPI, is used to identify      |
|       | the next destination of a cell as it passes through to the ATM switch.                   |

| QoS | Quality of Server, a characteristic of data transmission that measures how accurately  |
|-----|----------------------------------------------------------------------------------------|
|     | and how quickly a message or data is transferred from a source host to a destination   |
|     | host over a network. The four QoS options are:                                         |
|     | <ul> <li>UBR (Unspecified Bit Rate): When UBR is selected, the SCR and</li> </ul>      |
|     | MBS fields are disabled.                                                               |
|     | <ul> <li>CBR (Constant Bit Rate): When CBR is selected, the SCR and MBS</li> </ul>     |
|     | fields are disabled.                                                                   |
|     | <ul> <li>nrt-VBR (non-real-time Variable Bit Rate): When nrt-VBR is</li> </ul>         |
|     | selected, the SCR and MBS fields are enabled.                                          |
|     | <ul> <li>rt-VBR (real-time Variable Bit Rate): When rt-VBR is selected, the</li> </ul> |
|     | SCR and MBS fields are enabled.                                                        |
| PCR | Peak Cell Rate, measured in cells/sec., is the cell rate which the source may never    |
|     | exceed.                                                                                |
| SCR | Sustained Cell Rate, measured in cells/sec., is the average cell rate over the         |
|     | duration of the connection.                                                            |
| MBS | Maximum Burst Size, a traffic parameter that specifies the maximum number of cells     |
|     | that can be transmitted at the peak cell rate.                                         |
|     |                                                                                        |

Function buttons in this page:

## Apply Changes

Set new PVC OoS mode for the selected PVC. New parameters will take effect after save into flash memory and reboot the system. See section "Admin" for save details.

#### Undo

Discard your settings.

## 3.2.3 ADSL Setting

The ADSL setting page allows you to select any combination of DSL training modes.

| R ADSL           | Router                                                                                        |
|------------------|-----------------------------------------------------------------------------------------------|
| ADSL Setti       | ings                                                                                          |
| Adsl Settings.   |                                                                                               |
| ADSL modulation: | G.Lite G.Dmt T1.413<br>ADSL2 ADSL2+<br>AnnexL<br>AnnexM                                       |
| ADSL Capability: | 🕑 Bitswap Enable 🕑 SRA Enable                                                                 |
| ADSL Tone:       | Tone Mask                                                                                     |
| Apply Changes    |                                                                                               |
|                  | ADSL<br>ADSL Settings.<br>ADSL modulation:<br>ADSL Capability:<br>ADSL Tone:<br>Apply Changes |

#### Fields in this page:

| Field           | Description                                                              |
|-----------------|--------------------------------------------------------------------------|
| ADSL modulation | Choose prefered xdsl standard protocols.                                 |
|                 | G.lite : G.992.2                                                         |
|                 | G.dmt : G.992.1                                                          |
|                 | T1.413 : T1.413 issue #2                                                 |
|                 | ADSL2 : G.992.3                                                          |
|                 | ADSL2+ : G.992.5                                                         |
|                 | Annex L : Enable ADSL2/ADSL2+ Annex L capability                         |
|                 | Annex M : Enable/Disable ADSL2/ADSL2+ Annex M capability                 |
| ADSL Capability | "Bitswap Enable" : Enable/Disable bitswap capability.                    |
|                 | "SRA Enable" : Enable/Disable SRA (seamless rate adaptation) capability. |
|                 |                                                                          |

#### Function buttons in this page:

#### Tone Mask

Choose tones to be masked. Masked tones will not carry any data.

#### Apply Changes

Click to save the setting to the configuration and the modem will be retrained.

## 3.3 Services Configuration

#### 3.3.1 DHCP Settings

You can configure your network and DSL device to use the Dynamic Host Configuration Protocol (DHCP). This page provides DHCP instructions for implementing it on your network by selecting the role of DHCP protocol that this device wants to play. There are two different DHCP roles that this device can act as: DHCP Server and DHCP Relay.

|                                                   | ADSL Router                                                                                                    |
|---------------------------------------------------|----------------------------------------------------------------------------------------------------|
| ≓Site contents:<br>⊡Status                        | DHCP Settings                                                                                                    |
|                                                   | This page be used to configure DHCP Server and DHCP Relay.                                                                                                    |
| DHCP Settings                                     | DHCP Mode: ONone ODHCP Relay ODHCP Server                                                                                                    |
| GMP Proxy<br>UPnP<br>RIP<br>Advance<br>Diagnostic | <b>DHCP Server</b><br>Enable the DHCP Server if you are using this device as a DHCP server. This<br>page lists theIP address pools available to hosts on your LAN. The device<br>distributes numbers in thepool to hosts on your network as they request<br>Internet access. |
| Admin<br>Statistics                               | LAN IP Address: 192.168.1.1<br>Subnet Mask: 255.255.255.0                                                                                                    |
|                                                   | IP Pool Range: 192.168.1.2 - 100 Show Client                                                                                                    |
|                                                   | Max Lease Time: 86400 seconds (-1 = infinite lease)                                                                                                    |
|                                                   | Domain Name: domain.name                                                                                                    |
|                                                   | Gateway Address: 192.168.1.1                                                                                                    |
|                                                   | Apply Changes MAC-Base Assignment                                                                                                    |
|                                                   |                                                                                                    |

#### **3.3.1.1** DHCP Server Configuration

By default, the device is configured as a DHCP server, with a predefined IP address pool of 192.168.1.2 through 192.168.1.100 (subnet mask 255.255.255.0).

| Field          | Description                                                                       |
|----------------|-----------------------------------------------------------------------------------|
| IP Pool Range  | Specify the lowest and highest addresses in the pool.                             |
| Max Lease Time | The Lease Time is the amount of time that a network user is allowed to maintain a |
|                | network connection to the device using the current dynamic IP address. At the end |

|             | of the Lease Time, the lease is either renewed or a new IP is issued by the DHCP      |
|-------------|---------------------------------------------------------------------------------------|
|             | server. The amount of time is in units of seconds. The default value is 86400         |
|             | seconds (1 day). The value –1 stands for the infinite lease.                          |
| Domain Name | A user-friendly name that refers to the group of hosts (subnet) that will be assigned |
|             | addresses from this pool.                                                             |
|             |                                                                                       |

Function buttons in this page:

#### Apply Changes

Set new DHCP server configuration. New parameters will take effect after save into flash memory and reboot the system. See section "Admin" for save details.

#### Undo

Discard your changes.

#### **3.3.1.2** DHCP Relay Configuration

Some ISPs perform the DHCP relay function for their customers' home/small office network. In this case, you can configure this device to act as a DHCP relay agent. When a host on your network requests Internet access, the device contacts your ISP to obtain the IP configuration, and then forward that information to the host. You should set the DHCP mode after you configure the DHCP relay.

|                                                               | ADSL Router                                                                                            |
|---------------------------------------------------------------|----------------------------------------------------------------------------------------------------|
| Site contents:                                                | DHCP Settings                                                                                          |
| 🗋 LAN<br>🗋 WAN                                                | This page be used to configure DHCP Server and DHCP Relay.                                             |
| Services<br>DHCP Settings<br>DNS<br>DNS<br>IGMP Proxy<br>UPnP | DHCP Mode: ONOne OHCP Relay ODHCP Server                                                               |
|                                                               | DHCP Relay Configuration<br>This page is used to configure the DHCP server ip addresses for DHCP Relay |
| Advance                                                       | DHCP Server Address: 172.19.31.4                                                                       |
| C e duite                                                     |                                                                                                    |

#### Fields in this page:

| Field               | Description                                                                                 |
|---------------------|---------------------------------------------------------------------------------------------|
| DHCP Server Address | Specify the IP address of your ISP's DHCP server. Requests for IP information from your LAN |
|                     | will be passed to the default gateway, which should route the request appropriately.        |
|                     |                                                                                             |

#### **Apply Changes**

Click here to save the setting to the configuration

#### 3.3.2 DNS Configuration

There are two submenus for the DNS Configuration: [DNS Server] and [Dynamic DNS]

#### 3.3.2.1 DNS Server

This page is used to select the way to obtain the IP addresses of the DNS servers.

| e contents:   | DNS Configuration                                                                                              |
|---------------|----------------------------------------------------------------------------------------------------|
| Status        | Construction of the second second second second second second second second second second second second second |
| WAN           | This page is used to configure the DNS server ip addresses for DNS Relay.                                      |
| Services      |                                                                                                    |
| DHCP Settings | Attain DNS Automatically                                                                                       |
| DNS           | ○ Set DNS Manually                                                                                             |
| Dynamic DNS   | DNS 1:                                                                                                    |
| Firewall      |                                                                                                    |
| GMP Proxy     | DNS 2:                                                                                                    |
| UPnP          | DNS 3:                                                                                                    |
| RIP           |                                                                                                    |
| dvance        | Apply Changes Reset Selected                                                                                   |
| hagnostic     |                                                                                                    |
| amin          |                                                                                                    |

| Field            | Description                                                                       |
|------------------|-----------------------------------------------------------------------------------|
| Attain DNS       | Select this item if you want to use the DNS servers obtained by the WAN interface |
| Automatically    | via the auto-configuration mechanism.                                             |
| Set DNS Manually | Select this item to configure up to three DNS IP addresses.                       |

Function buttons in this page:

#### Apply Changes

Set new DNS relay configuration. New parameters will take effect after save into flash memory and reboot the system. See section "Admin" for save details.

#### Undo

Discard your changes.

#### 3.3.2.2 Dynamic DNS

Each time your device connects to the Internet, your ISP assigns a different IP address to your device. In order for you or other users to access your device from the WAN-side, you need to manually track the IP that is currently used. The Dynamic DNS feature allows you to register your device with a DNS server and access your device each time using the same host name. The **Dynamic DNS** page allows you to enable/disable the Dynamic DNS feature.

| TCORP                                                            | ADSL Router                                                                                                    |            |
|------------------------------------------------------------------|----------------------------------------------------------------------------------------------------|------------|
| ite contents:<br>Status                                          | Dynamic DNS Configuration                                                                                                 |            |
| ] LAN<br>] WAN<br>] Services                                     | This page is used to configure the Dynamic DNS address from Dyn<br>TZO. Here you can Add/Remove to configure Dynamic DNS. | DNS.org or |
| DHCP Settings                                                    | Enable:<br>DDNS provider: DynDNS.org<br>Hostname:                                                                         |            |
| IGMP Proxy     UPnP     RIP     Advance     Diagnostic     Admin | DynDns Settings:<br>Username:<br>Password:                                                                                |            |
| Statistics                                                       | TZO Settings:<br>Email:<br>Key:                                                                                           |            |
|                                                                  | Add Remove                                                                                                    |            |
|                                                                  | Dynamic DDNS Table:                                                                                                    |            |

#### On the **Dynamic DNS** page, configure the following fields:

| Field         | Description                                                                        |
|---------------|------------------------------------------------------------------------------------|
| Enable        | Check this item to enable this registration account for the DNS server.            |
| DDNS provider | There are two DDNS providers to be selected in order to register your device with: |
|               | DynDNS and TZO. A charge may occurs depends on the service you select.             |
| Hostname      | Domain name to be registered with the DDNS server.                                 |
| Username      | User-name assigned by the DDNS service provider.                                   |
| Password      | Password assigned by the DDNS service provider.                                    |
|               |                                                                                    |

Function buttons in this page:

#### Add

Add this registration into the configuration.

#### Remove

Remove the selected registration from the **Dynamic DNS Table**.

#### 3.3.3 Firewall Configuration

Firewall contains several features that are used to deny or allow traffic from passing through the device.

#### 3.3.3.1 IP/Port Filtering

The IP/Port filtering feature allows you to deny/allow specific services or applications in the forwarding path.

| CORP                                                                | ADSL Router                                                                                                    |   |
|---------------------------------------------------------------------|----------------------------------------------------------------------------------------------------|---|
| Site contents:<br>Status<br>LAN<br>WAN<br>Services<br>DHCP Settings | <b>IP/Port Filtering</b><br>Entries in this table are used to restrict certain types of data packets through the Gateway. Use of such filters can be helpful in securing or restricting your local network. | 3 |
| DNS<br>Firewall<br>IP/Port Filtering<br>MAC Filtering               | Outgoing Default Action     O Deny     Allow       Incoming Default Action     Incoming Default Action     Allow                                                                                            |   |
| Port Forwarding URL Blocking Domain Blocking Parental Control DMZ   | Direction: Outgoing V Protocol: TCP V<br>Source Destination                                                                                                    |   |
| OPnP     OPnP     OPn     RIP     Advance     Diagnostic     Admin  | Subnet Mask:     Subnet Mask:       Port:     -       Rule Action     Image: Deny Image: Allow                                                                                                    |   |
| Statistics                                                          | Current Filter Table:<br>Select Direction Protocol Src Address Src Port Address Port Action                                                                                                    |   |
|                                                                     | Delete Selected Delete All                                                                                                    |   |

#### Fields on the first setting block:

| Field                   | Description                                                   |
|-------------------------|---------------------------------------------------------------|
| Outgoing Default Action | Specify the default action on the LAN to WAN forwarding path. |
| Incoming Default Action | Specify the default action on the WAN to LAN forwarding path. |
|                         |                                                               |

Function button for this first setting block:

## **Apply Changes**

Click to save the setting of default actions to the configuration.

#### Fields on the second setting block:

| Field                     | Description                                                                       |  |
|---------------------------|-----------------------------------------------------------------------------------|--|
| Rule Action               | Deny or allow traffic when matching this rule.                                    |  |
| Direction                 | Traffic forwarding direction.                                                     |  |
| Protocol                  | There are 3 options available: TCP, UDP and ICMP.                                 |  |
| (Source) IP Address       | The source IP address assigned to the traffic on which filtering is applied.      |  |
| (Source) Subnet Mask      | Subnet-mask of the source IP.                                                     |  |
| (Source) Port             | Starting and ending source port numbers.                                          |  |
| (Destination) IP Address  | The destination IP address assigned to the traffic on which filtering is applied. |  |
| (Destination) Subnet Mask | Subnet-mask of the destination IP.                                                |  |
| (Destination) Port        | Starting and ending destination port numbers.                                     |  |
|                           |                                                                                   |  |

Function buttons for this second setting block:

#### Add

Click to save the rule entry to the configuration.

#### Function buttons for the **Current Filter Table**:

#### **Delete Selected**

Delete selected filtering rules from the filter table. You can click the checkbox at the **Select** column to select the filtering rule.

#### **Delete All**

Delete all filtering rules from the filter table.

#### 3.3.3.2 MAC Filtering

The MAC filtering feature allows you to define rules to allow or deny frames through the device based on source MAC address, destination MAC address, and traffic direction.

|                                                                                                    | ADSL Router                                                                                                    |
|----------------------------------------------------------------------------------------------------|----------------------------------------------------------------------------------------------------|
| Site contents:<br>Status<br>LAN<br>WAN<br>Services<br>DHCP Settings                                                                                                    | <b>MAC Filtering</b><br>Entries in this table are used to restrict certain types of data packets from your<br>local network to Internet through the Gateway. Use of such filters can be<br>helpful in securing or restricting your local network. |
| DNS                                                                                                    | Outgoing Default Action 🛛 🔿 Deny 💿 Allow                                                                                                    |
| Firewall     Firewall     MAC Filtering     Ont Forwarding     Ont Forwarding     Ont Blocking     Onemain Blocking     Onemain Blocking     Ond     Domain Blocking     Ond     DMZ     IGMP Proxy     OPP     DP | Incoming Default Action O Deny O Allow          Apply Changes         Direction:       Outgoing V         Source MAC Address:         Destination MAC Address:         Rule Action       O Deny O Allow                                           |
| Advance<br>Diagnostic<br>Admin<br>Statistics                                                                                                    | Current Filter Table:     Select     Direction     Src MAC Address     Dst MAC Address     Rule Action       Delete Selected     Delete All                                                                                                    |

#### Fields on the first setting block:

| Field                   | Description                                                            |
|-------------------------|------------------------------------------------------------------------|
| Outgoing Default Action | Specify the default action on the LAN to WAN bridging/forwarding path. |
| Incoming Default Action | Specify the default action on the WAN to LAN bridging/forwarding path. |
|                         |                                                                        |

Function button for this first setting block:

#### Apply Changes

Click to save the setting of default actions to the configuration.

| Fields o | on the | second | setting | block: |
|----------|--------|--------|---------|--------|
|----------|--------|--------|---------|--------|

| Field                   | Description                                                                 |
|-------------------------|-----------------------------------------------------------------------------|
| Rule Action             | Deny or allow traffic when matching this rule.                              |
| Direction               | Traffic bridging/forwarding direction.                                      |
| Source MAC Address      | he source MAC address. It must be xxxxxxxxxxx format. Blanks can be used in |
|                         | the MAC address space and are considered as don't care.                     |
| Destination MAC Address | The destination MAC address. It must be xxxxxxxxxx format. Blanks can be    |
|                         | used in the MAC address space and are considered as don't care.             |

Function buttons for this second setting block:

#### Add

Click to save the rule entry to the configuration.

#### Function buttons for the **Current Filter Table**:

#### **Delete Selected**

Delete selected filtering rules from the filter table. You can click the checkbox at the **Select** column to select the filtering rule.

#### **Delete All**

Delete all filtering rules from the filter table.

#### **3.3.3.3** Port Forwarding

Firewall keeps unwanted traffic from the Internet away from your LAN computers. Add a Port Forwarding entry will create a tunnel through your firewall so that the computers on the Internet can communicate to one of the computers on your LAN on a single port.

|                                                                                                    | ADSL Router                                                                                                    |
|----------------------------------------------------------------------------------------------------|----------------------------------------------------------------------------------------------------|
| Site contents:<br>Status<br>LAN<br>WAN<br>Services<br>DHCP Settings<br>DHCP Settings<br>DNS<br>Firewall<br>Port Forwarding<br>URL Blocking<br>Domain Blocking<br>Data Domain Blocking<br>DAZ<br>IGMP Proxy<br>RIP<br>Advance | Port Forwading   Port Forwading: <ul> <li>Port Forwading:</li> <li>Disable</li> <li>Enable</li> <li>Protocol:</li> <li>Remote IP Address:</li> <li>Local IP Address:</li> <li>Interface:</li> </ul>                                                                              |
| - Diagnostic<br>- Admin<br>- Statistics                                                                                                    | Current Port Forwarding Table:         Select       Local IP<br>Address       Protocol       Local<br>Port       Comment       Enable       Remote<br>Host       Public<br>Port       Interface         Delete Selected       Delete All       Enable       Port       Interface |

| r loluo in tino pugo. | Fields | in | this | page: |
|-----------------------|--------|----|------|-------|
|-----------------------|--------|----|------|-------|

| Field             | Description                                                                   |  |
|-------------------|-------------------------------------------------------------------------------|--|
| Port Forwarding   | Enable / Disable the port-forwarding feature.                                 |  |
| Protocol          | There are 3 options available: TCP, UDP and Both.                             |  |
| Enable            | Check this item to enable this entry.                                         |  |
| Remote IP Address | The source IP address from which the incoming traffic is allowed. Leave blank |  |
|                   | for all.                                                                      |  |
| Public Port       | The destination port number that is made open for this application on the     |  |
|                   | WAN-side                                                                      |  |
| Local IP Address  | IP address of your local server that will be accessed by Internet.            |  |
| Local Port        | The destination port number that is made open for this application on the     |  |
|                   | LAN-side.                                                                     |  |
| Interface         | Select the WAN interface on which the port-forwarding rule is to be applied.  |  |
|                   |                                                                               |  |

Function buttons for the setting block:

#### Add

Click to save the rule entry to the configuration.

#### Function buttons for the Current Port Forwarding Table:

#### **Delete Selected**

Delete the selected port forwarding rules from the forwarding table. You can click the checkbox at the **Select** column to select the forwarding rule.

#### **Delete All**

Delete all forwarding rules from the forwarding table.

#### 3.3.3.4 DMZ

A DMZ (Demilitarized Zone) allows a single computer on your LAN to expose ALL of its ports to the Internet. Enter the IP address of that computer as a DMZ (Demilitarized Zone) host with unrestricted Internet access. When doing this, the DMZ host is no longer behind the firewall.

| TCOR?                                                                                                    | ADSL Router                                                                                                    |  |
|----------------------------------------------------------------------------------------------------|----------------------------------------------------------------------------------------------------|--|
| te contents:<br>Status<br>LAN<br>WAN<br>Services<br>DHCP Settings<br>DNS<br>Firewall<br>IP/Port Filtering<br>Ort Forwarding<br>URL Blocking<br>Domain Blocking<br>Parental Control<br>DMZ<br>IGMP Proxy | A Demilitarized Zone is used to provide Internet services without sacrificin<br>unauthorized access to its local private network. Typically, the DMZ host<br>contains devices accessible to Internet traffic, such as Web (HTTP ) server<br>FTP servers, SMTP (e-mail) servers and DNS servers.<br>DMZ Host:<br>DMZ Host IP Address: |  |

#### Fields in this page:

| Field               | Description                                                                       |  |  |
|---------------------|-----------------------------------------------------------------------------------|--|--|
| DMZ HOST            | Enable / Disable the DMZ feature.                                                 |  |  |
| DMZ Host IP Address | IP address of the local host. This feature sets a local host to be exposed to the |  |  |
|                     | Internet.                                                                         |  |  |
|                     |                                                                                   |  |  |

Function buttons in this page:

#### **Apply Changes**

Click to save the setting to the configuration.

#### 3.3.3.5 URL Blocking

The URL Blocking is the web filtering solution. The firewall includes the ability to block access to specific web URLs based on string matches. This can allow large numbers of URLs to be blocked by specifying only a FQDN (such as tw.yahoo.com). The URL Blocking enforce a Web usage policy to control content downloaded from, and uploaded to, the Web.

| LOUR                              | ADSL Router                                                          |  |
|-----------------------------------|----------------------------------------------------------------------|--|
| Site contents:                    | URL Blocking Configuration                                           |  |
| JWAN<br>Senices                   | filtered keyword. Here you can add/delete FQDN and filtered keyword. |  |
| DHCP Settings                     | URL Blocking:                                                        |  |
| DNS<br>Firewall                   | Anniv Changes                                                        |  |
| P/Port Filtering                  | a the analysis                                                       |  |
| MAC Filtering                     | FQDN:                                                                |  |
| URL Blocking                      | LIDI Blacking Table:                                                 |  |
| Domain Blocking                   | Select FQDN                                                          |  |
| DMZ                               | Dielese Selected Dielese All                                         |  |
|                                   |                                                                      |  |
| RIP                               | Keyword: Add                                                         |  |
| Advance                           |                                                                      |  |
| Diagnostic<br>Admin<br>Statistics | Keyword Filtering Table:                                             |  |
|                                   | Select Filtered Keyword                                              |  |

#### Fields in this page:

| Field        | Description                                                                        |  |
|--------------|------------------------------------------------------------------------------------|--|
| URL Blocking | Enable / Disable the URL Blocking feature.                                         |  |
| FQDN         | A fully qualified domain name (or FQDN) is an unambiguous domain name that         |  |
|              | specifies the node's position in the DNS tree hierarchy absolutely, such as        |  |
|              | tw.yahoo.com. The FQDN will be blocked to access.                                  |  |
| Keyword      | The filtered keyword such as yahoo. If the URL includes this keyword, the URL will |  |
|              | be blocked to access.                                                              |  |
|              |                                                                                    |  |

Function buttons in this page:

#### **Apply Changes**

Click to disable/enable the URL Blocking capability

#### Add (FQDN)

Add FQDN into URL Blocking table.

#### **Delete Selected (FQDN)**

Delete the selected FQDN from the URL Blocking table. You can click the checkbox at the **Select** column to select the Blocked FQDN.

#### Delete All (FQDN)

Delete all selected FQDN from the URL Blocking table.

#### Add (Keyword)

Add filtered keyword into Keyword Filtering table.

#### Delete Selected (Keyword)

Delete the selected keyword from the keyword Filtering table. You can click the checkbox at the **Select** column to select the filtered keyword.

#### Delete All (Keyword)

Delete all selected keyword from the keyword Filtering table.

#### **3.3.3.6** Domain blocking

The firewall includes the ability to block access to specific domain based on string matches. For example, if the URL of Taiwan Yahoo web site is "tw.yahoo.com" and you enter "yahoo.com", the firewall will block all the DNS queries with "yahoo.com" string. So the Host will be blocked to access all the URLs belong to "yahoo.com" domain. That means you can protect your computer, your house, your office and anything else that uses DNS from being able to service domains that you don't want to load.

| ADA                                                                      | ADSL Rouler                                                                                                 |
|--------------------------------------------------------------------------|----------------------------------------------------------------------------------------------------|
| Site contents:<br>Status<br>LAN                                          | Domain Blocking Configuration<br>This page is used to configure the Blocked domain. Here you can add/delete |
| Services<br>DHCP Settings<br>DNS<br>Firewall                             | Domain Blocking:  O Disable       Apply Changes                                                             |
| IP/Port Filtering     MAC Filtering     Port Forwarding     URL Blocking | Domain: Add                                                                                                 |
| Domain Blocking<br>Parental Control<br>DMZ<br>IGMP Proxy                 | Select     Domain       Delete Selected     Delete All                                                      |

| Field           | Description                                                                   |
|-----------------|-------------------------------------------------------------------------------|
| Domain Blocking | Enable / Disable the Domain Blocking feature.                                 |
| Domain          | The blocked domain. e.g. If the URL of Taiwan Yahoo web site is tw.yahoo.com, |
|                 | the domain can be yahoo.com.                                                  |

Function buttons in this page:

## Apply Changes

Click to disable/enable the Domain Block capability

#### Add

Add domain into Domain Block table.

#### **Delete Selected**

Delete the selected domain from the Domain Block table. You can click the checkbox at the **Select** column to select the Blocked domain.

#### Delete All

Delete all selected blocked domains.

## 3.3.4 IGMP Proxy Configuration

Multicasting is useful when the same data needs to be sent to more than one hosts. Using multicasting as opposed to sending the same data to the individual hosts uses less network bandwidth. The multicast feature also enables you to receive multicast video stream from multicast servers.

IP hosts use Internet Group Management Protocol (IGMP) to report their multicast group memberships to neighboring routers. Similarly, multicast routers use IGMP to discover which of their hosts belong to multicast groups. This device supports IGMP proxy that handles IGMP messages. When enabled, this device acts as a proxy for a LAN host making requests to join and leave multicast groups, or a multicast router sending multicast packets to multicast group on the WAN side.

When a host wishes to join a multicast group, it sends IGMP REPORT message to the device's IGMP downstream interface. The proxy sets up a multicast route for the interface and host requesting the video content. It then forwards the Join to the upstream multicast router. The multicast IP traffic will then be forwarded to the requesting host. On a leave, the proxy removes the route and then forwards the leave to the upstream multicast router.

The IGMP Proxy page allows you to enable multicast on WAN and LAN interfaces. The LAN interface is always served as downstream IGMP proxy, and you can configure one of the available WAN interfaces as the upstream IGMP proxy.

- Upstream: The interface that IGMP requests from hosts are sent to the multicast router.
- Downstream: The interface data from the multicast router are sent to hosts in the multicast group database.

| <b>CD</b>                                                                                                    | ADSL Ro                                                                                                    | uter                                                                                                    |                                                               |
|----------------------------------------------------------------------------------------------------|----------------------------------------------------------------------------------------------------|----------------------------------------------------------------------------------------------------|---------------------------------------------------------------|
| Site contents:<br>Status<br>LAN<br>WAN<br>Services<br>DHCP Settings<br>DNS<br>Firewall<br>IP/Port Filtering<br>MAC Filtering<br>URL Blocking<br>Domain Blocking<br>Parental Control<br>DMZ<br>IGMP Proxy<br>UPnP<br>RIP | IGMP Proxy enables the system<br>hosts that the system discovery<br>system acts as a proxy for its<br>. Enable IGMP proxy on WAN<br>running IGMP.<br>. Enable IGMP on LAN interfar<br>IGMP Proxy:<br>Proxy Interface:<br>Apply Changes | n to issue IGMP host messages on b<br>red through standard IGMP interface<br>hosts when you enable it by doing th<br>interface (upstream), which connects<br>ce (downstream), which connects to i<br>Disable Disable | ehalf of<br>s. The<br>le follows:<br>to a router<br>ts hosts. |

#### Fields in this page:

| Field           | Description                                  |
|-----------------|----------------------------------------------|
| IGMP Proxy      | Enable/disable IGMP proxy feature            |
| Proxy Interface | The upstream WAN interface is selected here. |
|                 |                                              |

Function buttons in this page:

#### Apply Changes

Click to save the setting to the configuration.

#### Undo

Discard your settings.

#### 3.3.5 UPnP Configuration

The DSL device supports a control point for Universal Plug and Play (UPnP) version 1.0, and supports two key features: **NAT Traversal** and **Device Identification**. This feature requires one active WAN interface. In addition, the host should support this feature. In the presence of multiple WAN interfaces, select an interface on which the incoming traffic is present.

With NAT Traversal, when an UPnP command is received to open ports in NAT, the application translates the request into system commands to open the ports in NAT and the firewall. The interface to open the ports on is given to UPnP when it starts up and is part of the configuration of the application.

For Device Identification, the application will send a description of the DSL device as a control point back to the host making the request.

| TCORP                                                                                                    | ADSL R                                                                        | outer                                                                                           |
|----------------------------------------------------------------------------------------------------|-------------------------------------------------------------------------------|-------------------------------------------------------------------------------------------------|
| Site contents:<br>Status<br>LAN<br>WAN<br>Services<br>DHCP Settings<br>DNS<br>Firewall<br>IP/Port Filtering<br>MAC Filtering<br>URL Blocking<br>Domain Blocking<br>Parental Control<br>DMZ<br>IGMP Proxy<br>UPNP<br>RIP<br>Advance | UPnP Configu<br>This page is used to configue<br>enable it and select WAN int | ration<br>re UPnP. The system acts as a daemon when you<br>erface (uptream) that will use UPnP. |
|                                                                                                    | UPnP:<br>WAN Interface:<br>Apply Changes                                      | ⊙ Disable                                                                                       |

#### Fields in this page:

| Field         | Description                                                       |
|---------------|-------------------------------------------------------------------|
| UPnP Daemon   | Enable/disable UPnP feature.                                      |
| WAN Interface | Select WAN interface that will use UPnP from the drop-down lists. |
|               |                                                                   |

Function buttons in this page:

#### Apply Changes

Click to save the setting to the system configuration.

#### 3.3.6 **RIP** Configuration

RIP is an Internet protocol you can set up to share routing table information with other routing devices on your LAN, at your ISP's location, or on remote networks connected to your network via the ADSL line.

Most small home or office networks do not need to use RIP; they have only one router, such as the ADSL Router, and one path to an ISP. In these cases, there is no need to share routes, because all Internet data from the network is sent to the same ISP gateway.

You may want to configure RIP if any of the following circumstances apply to your network:

- Your home network setup includes an additional router or RIP-enabled PC (other than the ADSL Router). The ADSL Router and the router will need to communicate via RIP to share their routing tables.
- Your network connects via the ADSL line to a remote network, such as a corporate network. In order for your LAN to learn the routes used within your corporate network, they should both be configured with RIP.
- Your ISP requests that you run RIP for communication with devices on their network..

| <b>CDAS</b>                                                         | ADSL Router                                                                                                    |                                                                                                    |
|---------------------------------------------------------------------|----------------------------------------------------------------------------------------------------|----------------------------------------------------------------------------------------------------|
| Site contents:<br>Status<br>LAN<br>WAN<br>Services<br>DHCP Settings | RIP Configu<br>Enable the RIP if you are of<br>communicate with others<br>used to select the interface<br>the protocol used. | ration<br>using this device as a RIP-enabled router to<br>using the Routing Information Protocol. This page is<br>es on your deviceis that use RIP, and the version of |
| DNS<br>Firewall<br>IP/Port Filtering<br>MAC Filtering               | RIP:<br>Apply Changes                                                                                                    | ⑦ Disable ○ Enable                                                                                                    |
| Port Forwarding URL Blocking Domain Blocking Parental Control DMZ   | Interface:<br>Receive Mode:<br>Send Mode:                                                                                    | br0 v<br>None v<br>None Add                                                                                                    |
| IGMP Proxy<br>UPnP<br>Advance<br>Diagnostic<br>Admin<br>Statistics  | RIP Config Table:<br>Select Interface<br>Delete Selected Delete                                                              | Receive Mode Send Mode                                                                                                    |

Fields on the first setting block:

| Field | Description                 |
|-------|-----------------------------|
| RIP   | Enable/disable RIP feature. |

Function buttons for the second setting block in this page:

## Apply Changes

Click to save the setting of this setting block to the system configuration

| Fields on the second setti | ing block: |
|----------------------------|------------|
|----------------------------|------------|

| Field        | Description                                                                             |
|--------------|-----------------------------------------------------------------------------------------|
| Interface    | The name of the interface on which you want to enable RIP.                              |
| Receive Mode | Indicate the RIP version in which information must be passed to the DSL device in       |
|              | order for it to be accepted into its routing table.                                     |
| Send Mode    | Indicate the RIP version this interface will use when it sends its route information to |
|              | other devices.                                                                          |
|              |                                                                                         |

Function buttons for the second setting block in this page:

#### Add

Add a RIP entry and the new RIP entry will be display in the table

#### **Delete Selected Entry**

Delete a selected RIP entry. The RIP entry can be selected on the **Select** column of the **RIP Config Table**.

#### Delete All

Delete all selected RIP entry.

## 3.4 Advance Configuration

#### 3.4.1 Bridging

You can enable/disable Spanning Tree Protocol and set MAC address aging time in this page.

| TCJAP                                                                                                    | ADSL RO                                                                           | uter                                                                                        |
|----------------------------------------------------------------------------------------------------|-----------------------------------------------------------------------------------|---------------------------------------------------------------------------------------------|
| Site contents:<br>Status<br>LAN<br>WAN<br>Services                                                                           | Bridge Configue<br>This page is used to configue<br>the settings or view some inf | e the bridge parameters. Here you can chang<br>ormation on the bridge and its attached port |
| Services<br>Advance<br>Bridging<br>Nouting<br>SNMP<br>IP QoS<br>Remote Access<br>Others<br>Diagnostic<br>Admin<br>Statistics | Ageing Time:<br>802.1d Spanning Tree:<br>Apply Changes Undo                       | 300 (seconds)<br>Tisabled O Enabled<br>Show MACs                                            |

#### Fields in this page:

| Field                | Description                                                                      |
|----------------------|----------------------------------------------------------------------------------|
| Ageing Time          | Set the Ethernet address ageing time, in seconds. After [Ageing Time] seconds of |
|                      | not having seen a frame coming from a certain address, the bridge will time out  |
|                      | (delete) that address from Forwarding DataBase (fdb).                            |
| 802.1d Spanning Tree | Enable/disable the spanning tree protocol                                        |
|                      |                                                                                  |

Function buttons in this page:

#### Apply Changes

Save this bridge configuration. New configuration will take effect after saving into flash memory and rebooting the system. See section "Admin" for details.

#### Show MACs

List MAC address in forwarding table.

#### 3.4.2 Routing

The Routing page enables you to define specific route for your Internet and network data. Most users do not need to define routes. On a typical small home or office LAN, the existing routes that set up the default gateways for your LAN hosts and for the DSL device provide the most appropriate path for all your Internet traffic.

- On your LAN hosts, a default gateway directs all Internet traffic to the LAN port(s) on the DSL device. Your LAN hosts know their default gateway either because you assigned it to them when you modified your TCP/IP properties, or because you configured them to receive the information dynamically from a server whenever they access the Internet.
- On the DSL device itself, a default gateway is defined to direct all outbound Internet traffic to a route at your ISP. The default gateway is assigned either automatically by your ISP whenever the device negotiates an Internet access, or manually by user to setup through the configuration.

You may need to define routes if your home setup includes two or more networks or subnets, if you connect to two or more ISP services, or if you connect to a remote corporate LAN.

| ACOUL                                                                                                    | ADSE Noucer                                                                                                    |
|----------------------------------------------------------------------------------------------------|----------------------------------------------------------------------------------------------------|
| Site contents:  Status LAN WAN                                                                                                    | Routing Configuration<br>This page is used to configure the routing information. Here you can                                                                                                    |
| Services<br>Advance<br>Bridging<br>Routing<br>SNMP<br>SNMP<br>POS<br>Remote Access<br>Others<br>Diagnostic<br>Admin<br>Statistics | add/delete IP routes.   Enable:   Destination:   Destination:   Subnet Mask:   Next Hop:   Next Hop:   Metric:   Interface:   any v     Add Route   Update   Delete Selected   Show Routes   Static Route Table:   Select   State   Destination   Subnet   Metric |

| Field  | Description                                              |
|--------|----------------------------------------------------------|
| Enable | Check to enable the selected route or route to be added. |

| Destination | The network IP address of the subnet. The destination can be specified as the IP      |
|-------------|---------------------------------------------------------------------------------------|
|             | address of a subnet or a specific host in the subnet. It can also be specified as all |
|             | zeros to indicate that this route should be used for all destinations for which no    |
|             | other route is defined (this is the route that creates the default gateway).          |
| Subnet Mask | The network mask of the destination subnet. The default gateway uses a mask of        |
|             | 0.0.0.0.                                                                              |
| Next Hop    | The IP address of the next hop through which traffic will flow towards the            |
|             | destination subnet.                                                                   |
| Metric      | Defines the number of hops between network nodes that data packets travel. The        |
|             | default value is 0, which means that the subnet is directly one hop away on the       |
|             | local LAN network.                                                                    |
| Interface   | The WAN interface to which a static routing subnet is to be applied.                  |
|             |                                                                                       |

Function buttons in this page:

#### Add Route

Add a user-defined destination route.

#### Update

Update the selected destination route on the Static Route Table.

#### **Delete Selected**

Delete a selected destination route on the Static Route Table.

#### **Show Routes**

Click this button to view the DSL device's routing table. The IP Route Table displays, as shown in Figure.

| http://192.168.1.1 -        | IP Route Table - Mic  | cosoft Internet | Explorer     | N,           |   |
|-----------------------------|-----------------------|-----------------|--------------|--------------|---|
| IP Rout                     | te Table              |                 |              |              | ~ |
| This table show<br>network. | vs a list of destinat | ion rautes ca   | mmonly acces | ssed by your | _ |
| Destination                 | Subnet Mask           | NextHop         | Metric       | Iface        |   |
| 192.168.1.0                 | 255.255.255.0         | ×.              | 0            | br0          |   |
| 127.0.0.0                   | 255.255.255.0         | *               | 0            | lo           |   |
| Refiesk Clo                 | 9¢                    |                 |              |              |   |

#### 3.4.3 SNMP Configuration

Simple Network Management Protocol (SNMP) is a troubleshooting and management protocol that uses the UDP protocol on port 161 to communicate between clients and

#### servers. The DSL device can be managed locally or remotely by SNMP protocol.

| e contents:<br>Status<br>LAN | SNMP Proto                                                                                                    | ocol Configuration | • |  |
|------------------------------|----------------------------------------------------------------------------------------------------|--------------------|---|--|
| WAN<br>Services              | This page is used to configure the SNMP protocol. Here you may change the<br>setting for system description, trap ip address, community name, etc |                    |   |  |
| Advance<br>ARP table         | SNMP:                                                                                                    | O Disable 💿 Enable |   |  |
| Bridging                     | SystemDescription                                                                                                    | System Description |   |  |
| SNMP                         | System Contact                                                                                                    | System Contact     |   |  |
| IP QoS                       | System Name                                                                                                    | ADSL Modern/Router |   |  |
| Others                       | System Location                                                                                                    | System Location    |   |  |
| Diagnostic<br>Admin          | System Object ID                                                                                                    | 1.3.6.1.4.1.16972  |   |  |
| Statistics                   | Trap IP Address                                                                                                    | 192.168.1.254      |   |  |
|                              | Community name<br>(read-only)                                                                                                    | public             |   |  |
|                              | Community name<br>(write-only)                                                                                                    | public             |   |  |
|                              | Analy Changes Rese                                                                                                    | ก                  |   |  |

#### Fields in this page:

| Field              | Description                                                                        |
|--------------------|------------------------------------------------------------------------------------|
| System Description | System description of the DSL device.                                              |
| System Contact     | Contact person and/or contact information for the DSL device.                      |
| System Name        | An administratively assigned name for the DSL device.                              |
| System Location    | The physical location of the DSL device.                                           |
| System Object ID   | Vendor object identifier. The vendor's authoritative identification of the network |
|                    | management subsystem contained in the entity.                                      |
| Trap IP Address    | Destination IP address of the SNMP trap.                                           |
| Community name     | Name of the read-only community. This read-only community allows read              |
| (read-only)        | operation to all objects in the MIB.                                               |
| Community name     | Name of the write-only community. This write-only community allows write           |
| (write-only)       | operation to the objects defines as read-writable in the MIB.                      |

Function buttons in this page:

#### **Apply Changes**

Save SNMP configuration. New configuration will take effect after saving into flash memory and rebooting the system. See section "Admin" for details.

#### 3.4.4 IP QoS

The DSL device provides a control mechanism that can provide different priority to different users or data flows. The QoS is enforced by the QoS rules in the QoS table. A QoS rule contains two configuration blocks: **Traffic Classification** and **Action**. The **Traffic Classification** enables you to classify packets on the basis of various fields in the packet and perhaps the physical ingress port. The **Action** enables you to assign the strictly priority level for and mark some fields in the packet that matches the Traffic Classification rule. You can configure any or all field as needed in these two QoS blocks for a QoS rule.

| te contente              |                                                                                      |                                                                       |                                       |                      |  |
|--------------------------|--------------------------------------------------------------------------------------|-----------------------------------------------------------------------|---------------------------------------|----------------------|--|
| Status                   | IP QoS                                                                               |                                                                       |                                       |                      |  |
| CLAN<br>WAN<br>Services  | Entries in this table are u<br>packet based on physical<br>source/destination IP add | sed to assign the prec<br>LAN port, TCP/UDP po<br>fress/subnet masks. | edence for each in<br>irt number, and | coming               |  |
| ARP table                | IP QoS:                                                                              | Oisabled                                                              | O Enabled                             |                      |  |
| Routing                  | Default QoS:                                                                         | IP Pred                                                               |                                       |                      |  |
| SNMP<br>P QoS            | Apply Changes                                                                        |                                                                       |                                       |                      |  |
| Remote Access     Others |                                                                                      | Specify Traffic Class                                                 | sification Rules                      |                      |  |
| JAdmin                   | Src IP:                                                                              |                                                                       | Netmask:                              | Port:                |  |
| Statistics               | Dst IP:                                                                              |                                                                       | Netmask:                              | Port:                |  |
|                          | Protocol:                                                                            | ¥.                                                                    | order, um doren fot                   |                      |  |
|                          | Physical Port:                                                                       | 2                                                                     |                                       |                      |  |
|                          | Assign Priority and                                                                  | /or IP Precedence an                                                  | d/or Type of Serv                     | ice and/or DSCP      |  |
|                          | Outbound Priority: 1000                                                              | eest) V                                                               | 802.1p:                               |                      |  |
|                          | Precedence: TOS:                                                                     |                                                                       | SCREEK COL                            |                      |  |
|                          | (ABA)                                                                                |                                                                       |                                       |                      |  |
|                          |                                                                                      |                                                                       |                                       |                      |  |
|                          |                                                                                      |                                                                       |                                       |                      |  |
|                          | IP QoS Rules:                                                                        |                                                                       |                                       |                      |  |
|                          | IP QoS Rules:<br>Traffic Cla                                                         | ssification Rules                                                     | Mark                                  |                      |  |
|                          | IP QoS Rules:<br>Traffic Cla<br>Select Src Src Dst II                                | ssification Rules<br>P Dst Protocol Lor<br>Port                       | Mark<br>Priority Precd 1              | IP Wan<br>FoS 802.1p |  |

Fields on the first setting block of this page:

| Field         | Description                                                                            |
|---------------|----------------------------------------------------------------------------------------|
| IP QoS        | Enable/disable the IP QoS function.                                                    |
| Src IP        | The IP address of the traffic source.                                                  |
| (Src) Netmask | The source IP netmask. This field is required if the source IP has been entered.       |
| (Src) Port    | The source port of the selected protocol. You cannot configure this field without      |
|               | entering the protocol first.                                                           |
| Dst IP        | The IP address of the traffic destination.                                             |
| (Dst) Netmask | The destination IP netmask. This field is required if the destination IP has been      |
|               | entered.                                                                               |
| (Dst) Port    | The destination port of the selected protocol. You cannot configure this field without |
|               | entering the protocol first.                                                           |
| Protocol      | The selections are TCP, UDP, ICMP and the blank for none. This field is required if    |
|               | the source port or destination port has been entered.                                  |
| Physical Port | The incoming ports. The selections include LAN ports, wireless port, and the blank     |
|               | for not applicable.                                                                    |
|               |                                                                                        |

#### Fields on the second setting block of this page:

| Field             | Description                                                                                |
|-------------------|--------------------------------------------------------------------------------------------|
| Outbound Priority | The priority level for the traffic that matches this classification rule. The possible     |
|                   | selections are (in the descending priority): p0, p1, p2, p3.                               |
| Precedence        | Select this field to mark the IP precedence bits in the packet that match this             |
|                   | classification rule.                                                                       |
| TOS (IP Type of   | Select this field to mark the IP TOS bits in the packet that match this classification     |
| Service)          | rule.                                                                                      |
| 802.1p            | Select this field to mark the 3-bit user-priority field in the 802.1p header of the packet |
|                   | that match this classification rule. Note that this 802.1p marking is workable on a        |
|                   | given PVC channel only if the VLAN tag is enabled in this PVC channel.                     |
|                   |                                                                                            |

#### 3.4.5 Remote Access

The Remote Access function can secure remote host access to your DSL device from LAN

| contents:<br>atus              | Remote A                     | ccess              |            |                          |
|--------------------------------|------------------------------|--------------------|------------|--------------------------|
| AN<br>nvices                   | This page is used to<br>WAN. | i enable/disable n | nanagement | services for the LAN and |
| vance<br>ARP table<br>Bridging | Service Name                 | LAN                | WAN        | WAN Port                 |
| Routing                        | TELNET                       |                    |            | 23                       |
| SNMP<br>IP QoS                 | FTP                          |                    |            | 21                       |
| Remote Access                  | TFTP                         |                    |            |                          |
| gnostic                        | HTTP                         |                    |            | 80                       |
| nin<br>tistics                 | SNMP                         |                    |            |                          |
|                                | PING                         | <b>S</b>           |            |                          |

| Field    | Description                                                                                                    |
|----------|----------------------------------------------------------------------------------------------------|
| LAN      | Check/un-check the services on the LAN column to allow/un-allow the services                                    |
|          | access from LAN side; and "WAN":                                                                                |
| WAN      | Check/un-check the services on the WAN column to allow/un-allow the services                                    |
|          | access from WAN side.                                                                                           |
| WAN Port | This field allows the user to specify the port of the corresponding service. Take the                           |
|          | HTTP service for example; when it is changed to 8080, the HTTP server address for                               |
|          | the WAN side is <a href="http://dsl_addr:8080">http://dsl_addr:8080</a> , where the dsl_addr is the WAN side IP |
|          | address of the DSL device.                                                                                      |
|          |                                                                                                    |

## 3.5 Diagnostic

The DSL device supports some useful diagnostic tools.

#### 3.5.1 Ping

Once you have your DSL device configured, it is a good idea to make sure you can ping the network. A ping command sends a message to the host you specify. If the host receives the message, it sends messages in reply. To use it, you must know the IP address of the host you are trying to communicate with and enter the IP address in the Host Address field. Click Go! To start the ping command, the ping result will then be shown in this page.

|                                                                        |   | ADSL Ro                                                                                           | uter                                                              |
|------------------------------------------------------------------------|---|---------------------------------------------------------------------------------------------------|-------------------------------------------------------------------|
| Site contents:                                                         | 2 | Ping Diagnost<br>This page is used to send IC<br>The diagnostic result will the<br>Host Address : | IC<br>MP ECHO_REQUEST packets to network host.<br>n be displayed. |
| Ping<br>ATM Loopback<br>ADSL<br>Diagnostic Test<br>Admin<br>Statistics |   | Gol                                                                                               |                                                                   |

| Field        | Description                      |
|--------------|----------------------------------|
| Host Address | The IP address you want to ping. |
|              |                                  |

#### 3.5.2 ATM Loopback

In order to isolate the ATM interface problems, you can use ATM OAM loopback cells to verify connectivity between VP/VC endpoints, as well as segment endpoints within the VP/VC. ATM uses F4 and F5 cell flows as follows:

- F4: used in VPs
- F5: used in VCs

An ATM connection consists of a group of points. This OAM implementation provides management for the following points:

- Connection endpoint: the end of a VP/VC connection where the ATM cell are terminated
- Segment endpoint: the end of a connection segment

This page allows you to use ATM ping, which generates F5 segment and end-to-end loop-back cells to test the reachability of a segment endpoint or a connection endpoint.

| TCORP                             | ADSL R                                                                                   | outer                                                                                                    |        |
|-----------------------------------|------------------------------------------------------------------------------------------|----------------------------------------------------------------------------------------------------|--------|
| Site contents:<br>Status<br>LAN   | OAM Fault M<br>Verification                                                              | anagement - Connec                                                                                                    | tivity |
| Services<br>Advance<br>Diagnostic | Connectivity verification is<br>capability for both VP and<br>VCC loopback function to c | supported by the use of the OAM loopback<br>VC connections. This page is used to perfor<br>heck the connectivity of the VCC. | m the  |
| ATM Loopback                      | Select PVC:                                                                              | ⊙ 5/35                                                                                                    |        |
| Diagnostic Test                   | Flow Type:                                                                               | ⊙ F5 Segment ○ F5 End-to-End                                                                                                 |        |
| Admin                             | Loopback Location ID:                                                                    | PETERSTREET                                                                                                    |        |
| Cartistics                        | Gol                                                                                      |                                                                                                    |        |
|                                   |                                                                                          |                                                                                                    |        |

| Field                | Description                                                                        |
|----------------------|------------------------------------------------------------------------------------|
| Select PVC           | Select the PVC channel you want to do the loop-back diagnostic.                    |
| Flow Type            | The ATM OAM flow type. The selection can be F5 Segment or F5 End-to-End.           |
| Loopback Location ID | The loop-back location ID field of the loop-back cell. The default value is all 1s |
|                      | (ones) to indicate the endpoint of the segment or connection.                      |
|                      |                                                                                    |

#### 3.5.3 ADSL

This page shows the ADSL diagnostic result. Click **Start** button to start the ADSL diagnostic.

| <b>CDAD</b>                     | A              | DSL        | Router     |          |       |       |   |
|---------------------------------|----------------|------------|------------|----------|-------|-------|---|
| Site contents:<br>Status<br>LAN | Diagn          | ostics     | ADS        | L        |       |       |   |
| - WAN<br>- Carl Services        | Adsi Tone Di   | agnostics. |            |          |       |       | 6 |
| Advance                         | Start          |            |            |          |       |       |   |
| Diagnostic                      |                |            | Downstream | Upstream |       |       |   |
| Ping                            | Hlin Scale     |            | 10775      | 0        |       |       |   |
| ATM Loopback                    | Loop Attenu    | ation(dB)  | 0.0        | 0.0      |       |       |   |
| ADSL                            | Signal Atten   | uation(dB) | 0.0        | 0.0      |       |       |   |
| Diagnostic Test                 | SNR Margin(    | dB)        | 0.0        | 0.0      |       |       |   |
| Admin                           | Attainable R   | ate(Kbps)  | 0          | 0        |       |       |   |
|                                 | Output Powe    | er(dBm)    | 0.0        | 0.0      |       |       |   |
|                                 | Tone<br>Number | H.Real     | H.Image    | SNR      | QLN   | Hlog  |   |
|                                 | 0              | 0.000      | 0.000      | -32.0    | -23.0 | -72.3 |   |
|                                 | 1              | 0.000      | 0.000      | -32.0    | -23.0 | -96.3 |   |
|                                 | 2              | 0.000      | 0.000      | -32.0    | -23.0 | -96.3 |   |
|                                 | 3              | 0.000      | 0.000      | -32.0    | -23.0 | -96.3 |   |
|                                 | 4              | 0.000      | 0.000      | -32.0    | -23.0 | -96.3 |   |
|                                 | 5              | 0.000      | 0.000      | -32.0    | -23.0 | -93.7 |   |
|                                 | 6              | 0.000      | 0.000      | -32.0    | -23.0 | -84.3 |   |
|                                 | 7              | 0.000      | 0.000      | -32.0    | -23.0 | -91.8 |   |
|                                 | 8              | 0.000      | 0.000      | -32.0    | -23.0 | -94.8 |   |
|                                 | 9              | 0.000      | 0.000      | -32.0    | -23.0 | -88.1 |   |
|                                 | 10             | 0.000      | 0.000      | -32.0    | -23.0 | -87.0 |   |
|                                 | 11             | 0.000      | 0.000      | -32.0    | -23.0 | -85.1 |   |
|                                 |                |            |            |          |       |       |   |

#### 3.5.4 Diagnostic Test

The Diagnostic Test page shows the test results for the connectivity of the physical layer and protocol layer for both LAN and WAN sides.

| Contents:<br>atus<br>N<br>AN<br>N<br>N<br>N<br>N<br>N<br>N<br>N<br>N<br>N<br>N<br>N<br>N<br>N                                                                                                    |                                                                                                    | ADSL Router                                                                                                    |                                                                                    |
|----------------------------------------------------------------------------------------------------|----------------------------------------------------------------------------------------------------|----------------------------------------------------------------------------------------------------|------------------------------------------------------------------------------------|
| N<br>AN<br>AN<br>The DSL Router is capable of testing your DSL connection. The individual<br>tests are listed below. If a test displays a fail status, click "Run Diagnostic<br>Test" button again to make sure the fail status is consistent.<br>Select the Internet Connection: prpp ♥<br>ATM Loopback<br>ADSL<br>Diagnostic Test<br>min<br>tistics<br>LAN Connection Check<br>Test Ethernet LAN Connection PASS<br>ADSL Connection Check<br>Test ADSL Synchronization PASS<br>Test ATM OAM F5 Segment Loopback PASS<br>Test ATM OAM F5 Segment Loopback FAIL<br>Test ATM OAM F4 End-to-end Loopback FAIL<br>Test ATM OAM F4 End-to-end Loopback FAIL<br>Test ATM OAM F4 End-to-end Loopback FAIL<br>Test ATM OAM F4 End-to-end Loopback FAIL<br>Test ATM OAM F4 End-to-end Loopback FAIL<br>Test ATM OAM F4 End-to-end Loopback FAIL<br>Test ATM OAM F4 End-to-end Loopback FAIL<br>Test ATM OAM F4 End-to-end Loopback FAIL<br>Test ATM OAM F4 End-to-end Loopback FAIL<br>Test ATM OAM F4 End-to-end Loopback FAIL<br>Displays of the signed IP Address PASS<br>Test the assigned IP Address PASS<br>Test Atm Daws Ferster Devision PASS<br>Test Atm Devision PASS<br>Test Atm Devision PASS<br>Test Authentication with ISP<br>PASS<br>Test Authentication PASS<br>Test Atm Devision PASS<br>Test Authentication PASS<br>Test Authentication PASS<br>Test Authe | Site contents:                                                                                                    | Diagnostic Test                                                                                                    |                                                                                    |
| agnostic<br>Ping<br>ATM Loopback<br>ADSL<br>Diagnostic Test<br>min<br>atistics<br>LAN Connection Check<br>Test Ethernet LAN Connection PASS<br>ADSL Connection Check<br>Test ADSL Synchronization PASS<br>Test ATM OAM F5 Segment Loopback PASS<br>Test ATM OAM F5 End-to-end Loopback PASS<br>Test ATM OAM F4 End-to-end Loopback FAIL<br>Test ATM OAM F4 End-to-end Loopback FAIL<br>Test ATM OAM F4 End-to-end Loopback FAIL<br>Test ATM OAM F4 End-to-end Loopback FAIL<br>Test ATM OAM F4 End-to-end Loopback PASS<br>Test ATM OAM F4 End-to-end Loopback PASS<br>Test ATM OAM F4 End-to-end Loopback FAIL<br>Enternet Connection Check<br>Test PPP Server Connection PASS<br>Test the assigned IP Address PASS<br>Test the assigned IP Address PASS                                                                                                    | ] LAN<br>] WAN<br>] Services<br>] Advance                                                                                                    | The DSL Router is capable of testing your DSL<br>tests are listed below. If a test displays a fail<br>Test" button again to make sure the fail statu | _ connection. The individual<br>status, click "Run Diagnostic<br>us is consistent. |
| ATM Loopback<br>ADSL<br>Diagnostic Test<br>min<br>atistics<br>LAN Connection Check<br>Test Ethernet LAN Connection PASS<br>ADSL Connection Check<br>Test ADSL Synchronization PASS<br>Test ATM OAM F5 Segment Loopback PASS<br>Test ATM OAM F5 End-to-end Loopback PASS<br>Test ATM OAM F4 Segment Loopback FAIL<br>Test ATM OAM F4 End-to-end Loopback FAIL<br>Internet Connection Check<br>Test PPP Server Connection PASS<br>Test Authentication with ISP PASS<br>Test the assigned IP Address PASS                                                                                                    | Diagnostic                                                                                                    | Select the Internet Connection: ಶ 🔽                                                                                                    |                                                                                    |
| Imin       V         atistics       LAN Connection Check         Test Ethernet LAN Connection       PASS         ADSL Connection Check       PASS         Test ADSL Synchronization       PASS         Test ATM OAM F5 Segment Loopback       PASS         Test ATM OAM F5 End-to-end Loopback       PASS         Test ATM OAM F4 Segment Loopback       FAIL         Test ATM OAM F4 End-to-end Loopback       FAIL         Test ATM OAM F4 End-to-end Loopback       FAIL         Test ATM OAM F4 End-to-end Loopback       FAIL         Test ATM OAM F4 End-to-end Loopback       FAIL         Test ATM OAM F4 End-to-end Loopback       FAIL         Test ATM OAM F4 End-to-end Loopback       FAIL         Test ATM OAM F4 End-to-end Loopback       FAIL         Test ATM OAM F4 End-to-end Loopback       FAIL         Test Atthentication with ISP       PASS         Test the assigned IP Address       PASS         Test the assigned IP Address       PASS                                                                                                    | [1] ATM Loopback<br>[2] ADSL<br>[2] Diagnostic Test                                                                                                    | Run Diagnostic Test                                                                                                    |                                                                                    |
| Test Ethernet LAN ConnectionPASSADSL Connection CheckTest ADSL SynchronizationPASSTest ATM OAM F5 Segment LoopbackPASSTest ATM OAM F5 End-to-end LoopbackPASSTest ATM OAM F4 Segment LoopbackFAILTest ATM OAM F4 End-to-end LoopbackFAILTest ATM OAM F4 End-to-end LoopbackFAILTest ATM OAM F4 End-to-end LoopbackFAILTest ATM OAM F4 End-to-end LoopbackFAILTest ATM OAM F4 End-to-end LoopbackFAILTest ATM OAM F4 End-to-end LoopbackFAILEnd to the the test of the test of test of the test of test of t                                                                                                    | コAdmin りんしょうしょう しょうしょう しょうしょう しょうしょう しゅうしょう しんしょう しんしょう しんしょう しんしょう しんしょう しんしょう しんしょう しんしょう しんしょう しょうしょう しょう | LAN Connection Check                                                                                                    |                                                                                    |
| ADSL Connection CheckTest ADSL SynchronizationPASSTest ATM OAM F5 Segment LoopbackPASSTest ATM OAM F5 End-to-end LoopbackPASSTest ATM OAM F4 Segment LoopbackFAILTest ATM OAM F4 End-to-end LoopbackFAILInternet Connection CheckTest PPP Server ConnectionPASSTest Authentication with ISPPASSTest the assigned IP AddressPASSPiez Primery Demain News CommonPASS                                                                                                    |                                                                                                    | Test Ethernet LAN Connection                                                                                                    | PASS                                                                               |
| Test ADSL SynchronizationPASSTest ATM OAM F5 Segment LoopbackPASSTest ATM OAM F5 End-to-end LoopbackPASSTest ATM OAM F4 Segment LoopbackFAILTest ATM OAM F4 End-to-end LoopbackFAILInternet Connection CheckTest PPP Server ConnectionPASSTest Authentication with ISPPASSTest the assigned IP AddressPASSPlag Primery Demain News CommonPASS                                                                                                    |                                                                                                    | ADSL Connection Check                                                                                                    |                                                                                    |
| Test ATM OAM F5 Segment LoopbackPASSTest ATM OAM F5 End-to-end LoopbackPASSTest ATM OAM F4 Segment LoopbackFAILTest ATM OAM F4 End-to-end LoopbackFAILInternet Connection CheckTest PPP Server ConnectionPASSTest Authentication with ISPPASSTest the assigned IP AddressPASSPiag Driver Demain News ComercianPASS                                                                                                    |                                                                                                    | Test ADSL Synchronization                                                                                                    | PASS                                                                               |
| Test ATM OAM F5 End-to-end Loopback       PASS         Test ATM OAM F4 Segment Loopback       FAIL         Test ATM OAM F4 End-to-end Loopback       FAIL         Internet Connection Check         Test PPP Server Connection       PASS         Test Authentication with ISP       PASS         Test the assigned IP Address       PASS         Piez Brimer Demain News Common       PASS                                                                                                    |                                                                                                    | Test ATM OAM F5 Segment Loopback                                                                                                    | PASS                                                                               |
| Test ATM OAM F4 Segment Loopback       FAIL         Test ATM OAM F4 End-to-end Loopback       FAIL         Internet Connection Check       FAIL         Test PPP Server Connection       PASS         Test Authentication with ISP       PASS         Test the assigned IP Address       PASS         Piag Brimery Demain Name Common       PASS                                                                                                    |                                                                                                    | Test ATM OAM F5 End-to-end Loopback                                                                                                    | PASS                                                                               |
| Test ATM OAM F4 End-to-end LoopbackFAILInternet Connection CheckTest PPP Server ConnectionPASSTest Authentication with ISPPASSTest the assigned IP AddressPASSPieze Brimery Demain News CommonPASS                                                                                                    |                                                                                                    | Test ATM OAM F4 Segment Loopback                                                                                                    | FAIL                                                                               |
| Internet Connection CheckTest PPP Server ConnectionPASSTest Authentication with ISPPASSTest the assigned IP AddressPASSPlace Primery Densite Name ConnectPASS                                                                                                    |                                                                                                    | Test ATM OAM F4 End-to-end Loopback                                                                                                    | FAIL                                                                               |
| Test PPP Server Connection       PASS         Test Authentication with ISP       PASS         Test the assigned IP Address       PASS         Piag Brimery Density Name Common       PASS                                                                                                    |                                                                                                    | Internet Connection Check                                                                                                    |                                                                                    |
| Test Authentication with ISP PASS<br>Test the assigned IP Address PASS<br>Piez Primers Demain Name Common PASS                                                                                                    |                                                                                                    | Tect DDD Server Connection                                                                                                    | DASS                                                                               |
| Test the assigned IP Address PASS                                                                                                    |                                                                                                    | Test Authentication with ISD                                                                                                    | DASS                                                                               |
| Dies Drivery Densie News Comer D/CO                                                                                                    |                                                                                                    | Test the assigned ID Address                                                                                                    | PASS                                                                               |
|                                                                                                    |                                                                                                    | Ding Drimary Domain Name Corrier                                                                                                    | DACO                                                                               |

| Field               | Description                                                                      |
|---------------------|----------------------------------------------------------------------------------|
| Select the Internet | The available WAN side interfaces are listed. You have to select one for the WAN |
| Connection          | side diagnostic.                                                                 |
|                     |                                                                                  |

## 3.6 Admin

#### 3.6.1 Commit/Reboot

Whenever you use the Web configuration to change system settings, the changes are initially placed in temporary storage. These changes will be lost if the device is reset or turn off. To save your change for future use, you can use the commit function.

| <b>CORP</b>                                                                                                    | ADSL Router                                                                                                    |
|----------------------------------------------------------------------------------------------------|----------------------------------------------------------------------------------------------------|
| Site contents:<br>Status<br>LAN<br>WAN<br>Services<br>Advance<br>Diagnostic<br>Admin<br>Commit/Reboot<br>Backup/Restore<br>System Log<br>Password<br>Upgrade Firmware<br>ACL Config<br>Time Zone<br>Statistics | Commit/Reboot<br>This page is used to commit changes to system memory and reboot your<br>system.<br>Commit and Reboot |

Function buttons in this page:

#### **Commit and Reboot**

Whenever you use the web console to change system settings, the changes are initially placed in temporary storage. To save your changes for future use, you can use the Commit/Reboot function. This function saves your changes from RAM to flash memory and reboot the system.

**IMPORTANT!** Do not turn off your modem or press the Reset button while this procedure is in progress.

## 3.6.2 Backup/Restore

This page allows you to backup and restore your configuration into and from file in your host.

| ZCJZ                                                                                                    | ADSL Router                                                                                                    |                                      |
|----------------------------------------------------------------------------------------------------|----------------------------------------------------------------------------------------------------|--------------------------------------|
| Contents:<br>tatus<br>AN<br>VAN<br>Services<br>sidvance<br>liagnostic<br>sidmin<br>Commit/Reboot<br>Backup/Restore<br>System Log<br>Password<br>Upgrade Firmware<br>ACL Config<br>Time Zone<br>Statistics | Backup/Restore Settings         This page allows you to backup current settings to a file of settings from the file which was saved previously. Besider the current configuration to factory default.         Save Settings to File:         Load Settings from File:         Reset Settings to Default: | or restore the<br>s, you could reset |

## 3.6.3 System Log

This page shows the system log.

| CORP.                                                                                                    | ADSL Rout     | ter               |      |
|----------------------------------------------------------------------------------------------------|---------------|-------------------|------|
| Site contents:                                                                                                    | System Log    | O Disable Senable |      |
| WAN Services Advance Diagnostic Admin Commit/Reboot Backup/Restore System Log Password Upgrade Firmware ACL Config Time Zone Statistics | Apply Changes |                   |      |
|                                                                                                    | Refiesh       |                   | Save |

#### 3.6.4 Password

The first time you log into the system, you use the default password. There are two-level logins: **admin** and **user**. The **admin** and **user** password configuration allows you to change the password for administrator and user.

| <b>CDAD</b>                                                                                                    | ADSL Rou                                                                                   | iter                                                                                        |
|----------------------------------------------------------------------------------------------------|--------------------------------------------------------------------------------------------|---------------------------------------------------------------------------------------------|
| Site contents:<br>Status<br>LAN<br>WAN<br>Services                                                                                                    | Password Setu<br>This page is used to set the ac<br>Router. Empty user name and p          | <b>P</b><br>count to access the web server of ADSL<br>bassword will disable the protection. |
| Advance<br>Diagnostic<br>Admin<br>Commit/Reboot<br>Backup/Restore<br>System Log<br>Password<br>Upgrade Firmwark<br>ACL Config<br>Time Zone<br>Statistics | User Name:<br>Old Password:<br>New Password:<br>Confirmed Password:<br>Apply Changes Reset |                                                                                             |

#### Fields in this page:

| Field              | Description                                     |
|--------------------|-------------------------------------------------|
| User Name          | Selection of user levels are: admin and user.   |
| Old Password       | Enter the old password for this selected login. |
| New Password       | Enter the new password here.                    |
| Confirmed Password | Enter the new password here again to confirm.   |
|                    |                                                 |

#### 3.6.5 Upgrade Firmware

To upgrade the firmware for the DSL device:

- Click the **Browse** button to select the firmware file.
- Confirm your selection.
- Click the **Upload** button to start upgrading.

**IMPORTANT!** Do not turn off your DSL device or press the Reset button while this procedure is in progress.

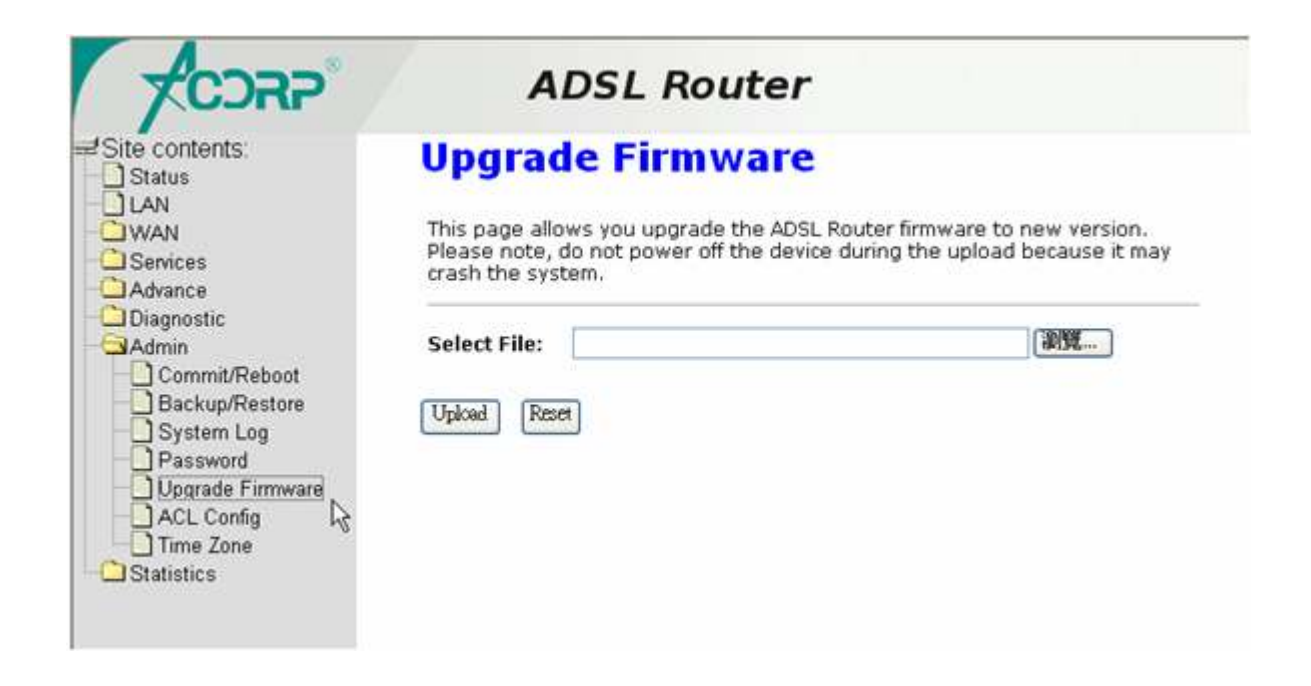

#### 3.6.6 ACL

The Access Control List (ACL) is a list of permissions attached to the DSL device. The list specifies who is allowed to access this device. If ACL is enabled, all hosts cannot access this device except for the hosts with IP address in the ACL table.

| <b>ACOX</b>            | ADSL Router                                                                                                    |
|------------------------|----------------------------------------------------------------------------------------------------|
| Site contents:         | ACL Configuration                                                                                                    |
| LAN<br>WAN<br>Services | This page is used to configure the IP Address for Access Control List. If ACL is<br>enabled, just these IP address that in the ACL Table can access CPE. Here you<br>can add/delete IP Address. |
| Advance                | ACL Capability:                                                                                                    |
|                        | Enable:  Interface: LAN  IP Address:  Subnet Mask:  Add                                                                                                    |
|                        | ACL Table:<br>Select state Interface IP Address                                                                                                    |

| Field          | Description                                            |
|----------------|--------------------------------------------------------|
| ACL Capability | Enable/disable the ACL function                        |
| Enable         | Check to enable this ACL entry                         |
| Interface      | Select the interface domain: LAN or WAN                |
| IP Address     | Enter the IP address that allow access to this device. |
| Subnet Mask    | Enter the subnet mask of the IP address                |
|                |                                                        |

#### Fields in this page:

#### 3.6.7 Time Zone

Simple Network Timing Protocol (SNTP) is a protocol used to synchronize the system time to the public SNTP servers. The DSL device supports SNTP client functionality in compliance with IETF RFC2030. SNTP client functioning in daemon mode which issues sending client requests to the configured SNTP server addresses periodically can configure the system clock in the DSL device

| /ODIT                                                                                                    |                                                   |                                                                       |           |                            |          |                |                 |            |   |
|----------------------------------------------------------------------------------------------------|---------------------------------------------------|-----------------------------------------------------------------------|-----------|----------------------------|----------|----------------|-----------------|------------|---|
| Site contents:<br>Status<br>LAN<br>WAN<br>Services                                                                         | You can maintain the system<br>over the Internet. | ettin<br>m time by                                                    | g<br>syni | chronizir                  | ng wit   | h a pu         | blic t          | ime server |   |
| Advance Diagnostic Admin Commit/Reboot Backup/Restore System Log Password Upgrade Firmware ACL Config Time Zone Statistics | Current Time:                                     | Year<br>Hour                                                          | 1970<br>0 | Month<br>  Min<br>Bring Cl | 1<br>30  | Day<br>Sec     | 1<br>41<br>Kons | - Urumai   | ~ |
|                                                                                                    | Enable SNTP:<br>SNTP server:                      | <ul> <li>□</li> <li>○</li> <li>200</li> <li>○</li> <li>220</li> </ul> | 3.117.1   | 180.36 - A.<br>58.52       | sia Paci | fic 🥑<br>anual | IP Se           | etting)    |   |
|                                                                                                    | Apply Change Refiresh                             | 0 22                                                                  | 0.30(1    | 58.52                      | (M       | anual          | IP Se           | etting)    |   |

| Field        | Description                                                                  |
|--------------|------------------------------------------------------------------------------|
| Current Time | The current time of the specified time zone. You can set the current time by |
|              | yourself or configured by SNTP.                                              |

| Time Zone   | The time zone in which the DSL device resides.                                   |
|-------------|----------------------------------------------------------------------------------|
| Enable SNTP | Enable the SNTP client to update the system clock.                               |
| SNTP server | The IP address or the host name of the SNTP server. You can select from the list |
|             | or set it manually.                                                              |
|             |                                                                                  |

## 3.7 Statistics

The DSL device shows the different layer of network statistics information.

#### 3.7.1 Interfaces

You can view statistics on the processing of IP packets on the networking interfaces. You will not typically need to view this data, but you may find it helpful when working with your ISP to diagnose network and Internet data transmission problems.

| <b>TCDRP</b>                                       | / /                                                                                                    | ADSL Router           |        |         |        |        |         |  |  |
|----------------------------------------------------|----------------------------------------------------------------------------------------------------|-----------------------|--------|---------|--------|--------|---------|--|--|
| distance Site contents:  Status LAN  WAN  Services | Statis                                                                                                  | Statistics Interfaces |        |         |        |        |         |  |  |
|                                                    | This page shows the packet statistics for transmission and reception<br>regarding to network interface. |                       |        |         |        |        |         |  |  |
| Diagnostic                                         | Interface                                                                                               | Rx pkt                | Rx err | Rx drop | Tx pkt | Tx err | Tx drop |  |  |
| Statistics                                         | eth0                                                                                                    | 2483                  | 0      | 0       | 949    | 0      | 0       |  |  |
| Interfaces .                                       | 5 35                                                                                                    | 0                     | 0      | 0       | 0      | 49     | 0       |  |  |

To display updated statistics showing any new data since you opened this page, click **Refresh**.

#### 3.7.2 ADSL

This page shows the ADSL line statistic information.

| <b>COX</b>                      | ADSL Ro                       | outer        |           |            |          |
|---------------------------------|-------------------------------|--------------|-----------|------------|----------|
| Site contents:<br>Status<br>LAN | Statistics A                  | DSL Li       | ne        |            |          |
| Services                        | Mode                          |              | G.dmt     |            |          |
| Advance                         | Latency                       |              | Interleav | e          |          |
| Diagnostic                      | Trellis Codina                |              | Enable    | -          |          |
| IAdmin                          | Status                        |              | SHOWTI    | ИE.        |          |
| Statistics                      | Power Level                   |              | LO        |            |          |
| 📲 Interfaces 📐                  |                               |              |           |            |          |
| - 🗋 ADSL 🛛 🧏                    |                               |              |           | Downstream | Upstream |
|                                 | SNR Margin (dB)               |              |           | 19.2       | 19.0     |
|                                 | Attenuation (dB)              |              |           | 5.5        | 5.0      |
|                                 | Output Power (dBm)            |              |           | 11.5       | 12.0     |
|                                 | Attainable Rate (Kbps)        |              |           | 11088      | 1136     |
|                                 | Rate (Kbps)                   |              |           | 7616       | 640      |
|                                 | K (number of bytes in DMT fr  | ame)         |           | 239        | 21       |
|                                 | R (number of check bytes in I | RS code word | d) (t     | 16         | 16       |
|                                 | S (RS code word size in DMT   | frame)       |           | 1.00       | 8.00     |
|                                 | D (interleaver depth)         |              |           | 64         | 8        |
|                                 | Delay (msec)                  |              |           | 16.00      | 16.00    |
|                                 | FEC                           |              |           | 0          | 0        |
|                                 | CRC                           |              |           | 0          | 0        |
|                                 | Total ES                      |              |           | 0          | 0        |
|                                 | Total SES                     |              |           | 0          | 0        |
|                                 | Total UAS                     |              |           | 0          | 0        |

## 4 Channel Mode Configuration

ADSL router supports multiple channel operation modes. This section will show procedures to configure the router.

## 4.1 Bridge Mode

ADSL modem/router is bridge mode enabled by factory default. There is a 1483-bridged mode PVC 5/35 in system.

| tito contonto                                          |                                        |                                                 |                           |  |  |  |  |  |
|--------------------------------------------------------|----------------------------------------|-------------------------------------------------|---------------------------|--|--|--|--|--|
| Status                                                 | WAN Con                                | figuration                                      |                           |  |  |  |  |  |
| WAN<br>Channel Config<br>ATM Settings<br>ADSL Settings | This page is used<br>modes of your ADS | to configure the parameters<br>SL Modem/Router. | for the channel operation |  |  |  |  |  |
|                                                        | Channel Mode: 1                        | 483 Bridged 🚽 🛛 Admin S                         | tatus: ③Enable 〇Disable   |  |  |  |  |  |
| Advance                                                | VPI:                                   | Enable 1                                        | NAPT:                     |  |  |  |  |  |
| Diagnostic                                             | VCI: 0                                 |                                                 |                           |  |  |  |  |  |
| Statistics                                             | Encopsulation:                         | €LLC ©VC-Mux                                    |                           |  |  |  |  |  |
|                                                        | PPP Settings:                          | PPP Settings: User Name:                        |                           |  |  |  |  |  |
|                                                        |                                        | Password:                                       |                           |  |  |  |  |  |
|                                                        |                                        | Туре:                                           | Continuous w              |  |  |  |  |  |
|                                                        |                                        | Idle Time (min):                                |                           |  |  |  |  |  |
|                                                        | WAN IP Settings:                       | Type:                                           | Fixed IP     OHCP         |  |  |  |  |  |
|                                                        |                                        | Local IP Address:                               |                           |  |  |  |  |  |
|                                                        |                                        | Remote IP Address:                              |                           |  |  |  |  |  |
|                                                        |                                        | Subnet Mask:                                    |                           |  |  |  |  |  |
|                                                        |                                        | Unnumbered                                      |                           |  |  |  |  |  |
|                                                        |                                        | Default Route:                                  | O Disable 💿 Enable        |  |  |  |  |  |

- 1. Open the WEB page at "WAN /Channel Config".
- 2. Select the Channel Mode to "1483 Bridged". Set the parameters VPI/VCI and Encapsulation mode according to the CO DSLAM's setting.
- 3. Click "Add" button to add this channel into VC table.
- 4. Open the WEB page at "Admin/ Commit/Reboot". Press "Commit" to save the settings into flash memory.
- 5. The new settings will take effect after reboot the system.

## 4.2 MER (Mac Encapsulating Routing) Mode

|                                                                | ADSI                                                                                                    | . Router           |                    |  |  |  |  |
|----------------------------------------------------------------|----------------------------------------------------------------------------------------------------|--------------------|--------------------|--|--|--|--|
| ≓ Site contents:<br>Status<br>LAN<br>→ WAN<br>- Channel Config | WAN Configuration                                                                                        |                    |                    |  |  |  |  |
|                                                                | This page is used to configure the parameters for the channel operation modes of your ADSL Modem/Router. |                    |                    |  |  |  |  |
| ATM Settings                                                   | Channel Mode: 1483 MER 🗸 Admin Status: 💿 Enable 🔘 Disable                                                |                    |                    |  |  |  |  |
| Advance                                                        | VPI: 0 Enable NAPT: 🗹                                                                                    |                    |                    |  |  |  |  |
| Admin                                                          | VCI:                                                                                                    |                    |                    |  |  |  |  |
| Statistics                                                     |                                                                                                    |                    |                    |  |  |  |  |
|                                                                | PPP Settings:                                                                                            | User Name:         |                    |  |  |  |  |
|                                                                |                                                                                                    | Password:          |                    |  |  |  |  |
|                                                                |                                                                                                    | Туре:              | Continuous 🗸       |  |  |  |  |
|                                                                |                                                                                                    | Idle Time (min):   |                    |  |  |  |  |
|                                                                | WAN IP Settings:                                                                                         | Туре:              | ⊙ Fixed IP ◯ DHCP  |  |  |  |  |
|                                                                |                                                                                                    | Local IP Address:  | 61.222.76.113      |  |  |  |  |
|                                                                |                                                                                                    | Remote IP Address: | 61.222.76.113      |  |  |  |  |
|                                                                |                                                                                                    | Subnet Mask:       |                    |  |  |  |  |
|                                                                |                                                                                                    | Unnumbered         |                    |  |  |  |  |
|                                                                |                                                                                                    | Default Route:     | 💭 Disable 💿 Enable |  |  |  |  |
|                                                                | Add Modify                                                                                               |                    |                    |  |  |  |  |
|                                                                | COMPANY ATM US TAL                                                                                       |                    |                    |  |  |  |  |

- 1. Open the WEB page at "WAN /Channel Config".
- 2. Select the Channel Mode to "1483 MER". Set the parameters VPI/VCI and Encapsulation mode according to the CO DSLAM's setting.
- 3. Set "Local IP Address:" according to the IP that ISP assigned for your router. Set "Remote IP Address" to the ISP's gateway.
- 4. Click "Add" button to add this channel into VC table.
- 5. Open the WEB page at "Admin/ Commit/Reboot". Press "Commit" to save the settings into flash memory.
- 6. The new settings will take effect after reboot the system.

## 4.3 PPPoE Mode

|                                                                                    | ADSI                                                                                                    | Router             |                             |  |
|------------------------------------------------------------------------------------|----------------------------------------------------------------------------------------------------|--------------------|-----------------------------|--|
| Site contents:<br>Status<br>LAN<br>Channel Config<br>ATM Settings<br>ADSL Settings | WAN Configuration                                                                                        |                    |                             |  |
|                                                                                    | This page is used to configure the parameters for the channel operation modes of your ADSL Modem/Router. |                    |                             |  |
|                                                                                    | Channel Mode: PPF                                                                                        | òE 🔽 Admin S       | Status: ③ Enable  🔿 Disable |  |
| Advance                                                                            | VPI: 0 Enable NAPT: 🗹                                                                                    |                    |                             |  |
| Admin                                                                              | VCI: 0                                                                                                   |                    |                             |  |
| L-C Statistics                                                                     | Encapsulation: 💿 LLC 🔘 VC-Mux                                                                            |                    |                             |  |
|                                                                                    | PPP Settings:                                                                                            | User Name:         | test                        |  |
|                                                                                    |                                                                                                    | Password:          | ••••                        |  |
|                                                                                    |                                                                                                    | Туре:              | Continuous 🐱                |  |
|                                                                                    |                                                                                                    | Idle Time (min):   |                             |  |
|                                                                                    | WAN IP Settings:                                                                                         | Туре:              | Fixed IP     OHCP           |  |
|                                                                                    |                                                                                                    | Local IP Address:  |                             |  |
|                                                                                    |                                                                                                    | Remote IP Address: |                             |  |
|                                                                                    |                                                                                                    | Subnet Mask:       |                             |  |
|                                                                                    |                                                                                                    | Unnumbered         |                             |  |
|                                                                                    |                                                                                                    | Default Route:     | 🔘 Disable 💿 Enable          |  |
|                                                                                    | Add Modify                                                                                               |                    |                             |  |
|                                                                                    | COMPLEX ATM US TOLD                                                                                      |                    |                             |  |

- 1. Open the WEB page at "WAN /Channel Config".
- 2. Select the Channel Mode to "PPPoE". Set the parameters VPI/VCI and Encapsulation mode according to the CO DSLAM's setting.
- 3. Enter User Name/password from your ISP.
- 4. Click "Add" button to add this channel.
- 5. Enable DHCP server to allow the local PCs share the PPP connection. Reference to section 3.3.1.1 DHCP Server Configuration.
- 6. Set DNS address from your ISP. Reference to section 3.3.2 DNS Configuration.
- 7. Open the WEB page at "Admin/ Commit/Reboot". Press "Commit" to save the settings into flash memory.
- 8. The new settings will take effect after reboot the system.

## 4.4 PPPoA Mode

|                                                                                                    | ADSI                                                                                                    | Router                                                                                           |                    |  |
|----------------------------------------------------------------------------------------------------|----------------------------------------------------------------------------------------------------|--------------------------------------------------------------------------------------------------|--------------------|--|
| Site contents:<br>Status<br>LAN<br>Channel Config<br>ATM Settings<br>ADSL Settings<br>Services<br>Advance<br>Diagnostic<br>Admin<br>Statistics | WAN Configuration                                                                                                    |                                                                                                  |                    |  |
|                                                                                                    | This page is used to configure the parameters for the channel operation modes of your ADSL Modem/Router.                                                                                                    |                                                                                                  |                    |  |
|                                                                                                    | Channel Mode:       PPPoA       Admin Status:       Enable       Disable         VPI:       0       Enable NAPT:       Image: Compare the status of the status of |                                                                                                  |                    |  |
|                                                                                                    | PPP Settings:                                                                                                    | User Name:<br>Password:<br>Type:<br>Idle Time (min):                                             | test<br>Continuous |  |
|                                                                                                    | WAN IP Settings:                                                                                                    | Type:<br>Local IP Address:<br>Remote IP Address:<br>Subnet Mask:<br>Unnumbered<br>Default Route: | Fixed IP ODHCP     |  |
|                                                                                                    | Add Modify                                                                                                    |                                                                                                  |                    |  |

- 1. Open the WEB page at "WAN /Channel Config".
- 2. Select the Channel Mode to "PPPoA". Set the parameters VPI/VCI and Encapsulation mode according to the CO DSLAM's setting.
- 3. Enter User Name/password from your ISP.
- 4. Click "Add" button to add this channel.
- 5. Enable DHCP server to allow the local PCs share the PPP connection. Reference to section 3.3.1.1 DHCP Server Configuration.
- 6. Set DNS address from your ISP. Reference to section 3.3.2 DNS Configuration.
- 7. Open the WEB page at "Admin/ Commit/Reboot". Press "Commit" to save the settings into flash memory.
- 8. The new settings will take effect after reboot the system.

## 4.5 1483 Routed Mode

|              | ADSI                                                                                                    | Router                  |                    |  |
|--------------|----------------------------------------------------------------------------------------------------|-------------------------|--------------------|--|
|              | WAN Configuration                                                                                        |                         |                    |  |
|              | This page is used to configure the parameters for the channel operation modes of your ADSL Modem/Router. |                         |                    |  |
| ATM Settings | Channel Mode: 1483 Routed V Admin Status:  Channel Mode: ODisable                                        |                         |                    |  |
|              | VPI: 0 Enable NAPT: 0                                                                                    |                         |                    |  |
|              | VC1: 0<br>Encapsulation: OLLC VC-Mux                                                                     |                         |                    |  |
|              |                                                                                                    |                         |                    |  |
|              | PPP Settings:                                                                                            | User Name:<br>Password: |                    |  |
|              |                                                                                                    | Туре:                   | Continuous 🗸       |  |
|              |                                                                                                    | Idle Time (min):        |                    |  |
|              | WAN IP Settings:                                                                                         | Туре:                   | Fixed IP     OHCP  |  |
|              |                                                                                                    | Local IP Address:       | 61.222.76.113      |  |
|              |                                                                                                    | Remote IP Address:      | 61.222.76.113      |  |
|              |                                                                                                    | Subnet Mask:            |                    |  |
|              |                                                                                                    | Unnumbered              |                    |  |
|              |                                                                                                    | Default Route:          | 🔘 Disable 💿 Enable |  |
|              | Add Modify                                                                                               |                         |                    |  |
|              | Comment ATM US Tabl                                                                                      |                         |                    |  |

- 1. Open the WEB page at "WAN /Channel Config".
- 2. Select the Channel Mode to "1483 Routed". Set the parameters VPI/VCI and Encapsulation mode according to the CO DSLAM's setting.
- 3. In WAN IP settings, give the local and remote IP address from your ISP or use DHCP to get them automatically if your ISP support it. Local IP is the address of ADSL router. Remote IP is the ISP's gateway address.
- 4. Click "Add" button to add this channel.
- 5. Open the WEB page at "Admin/ Commit/Reboot". Press "Commit" to save the settings into flash memory.
- 6. The new settings will take effect after reboot the system.

## Appendices

Appendix : Protocol Stacks

A.1 1483 Bridged Model

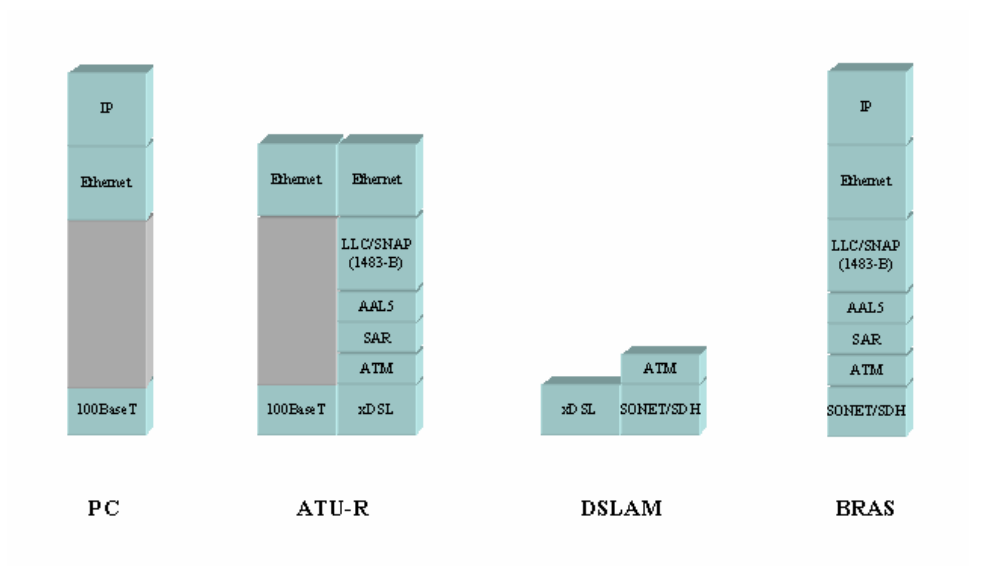

## 1483 Bridged Channel Mode Scenario

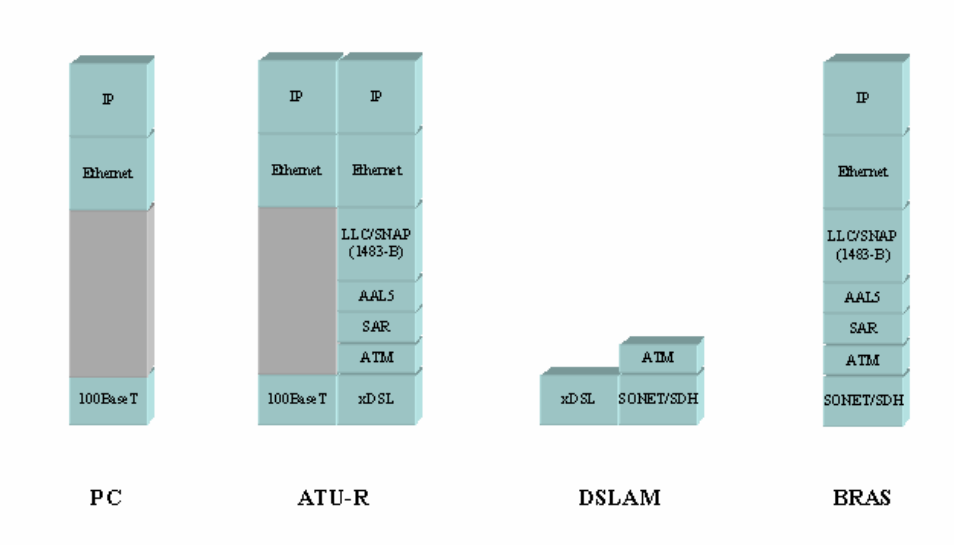

## A.2 1483 MER Model

1483 MER Channel Mode Scenario

## A.3 PPPoE Model

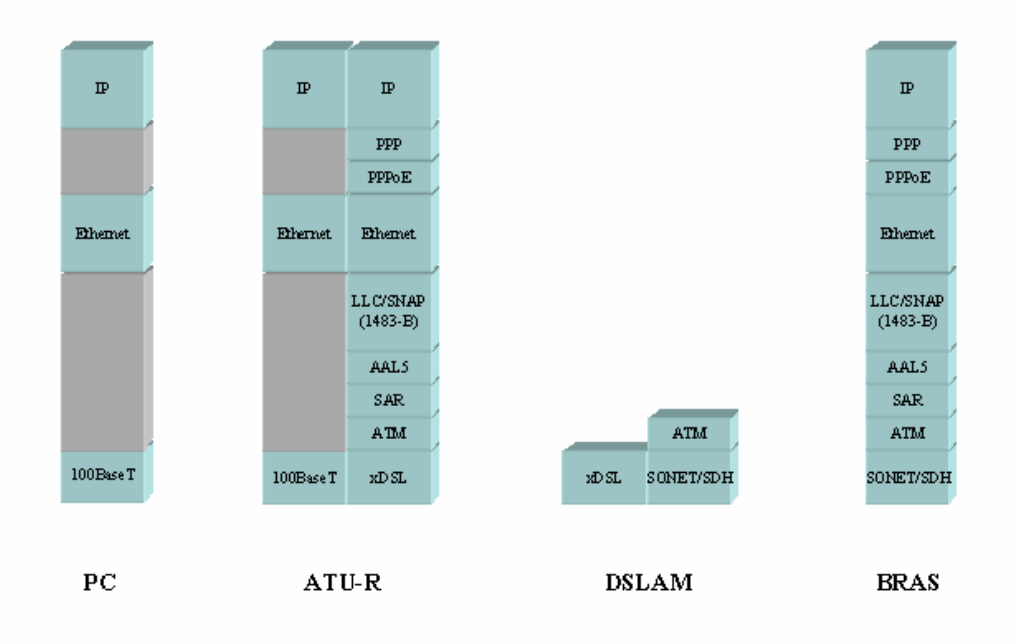

## PPPoE Channel Mode Scenario

## A.4 PPPoA Model

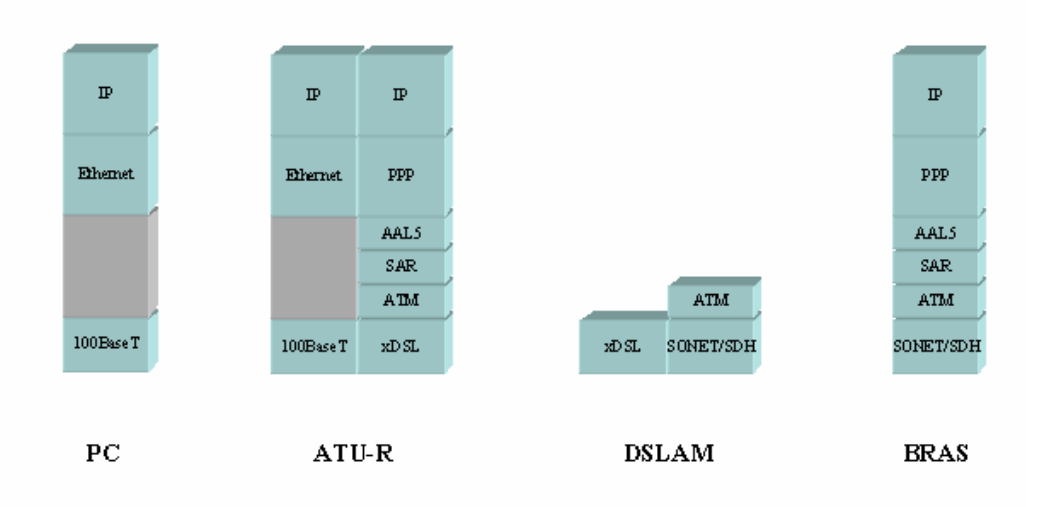

PPPoA Channel Mode Scenario

## A.5 1483 Routed Model

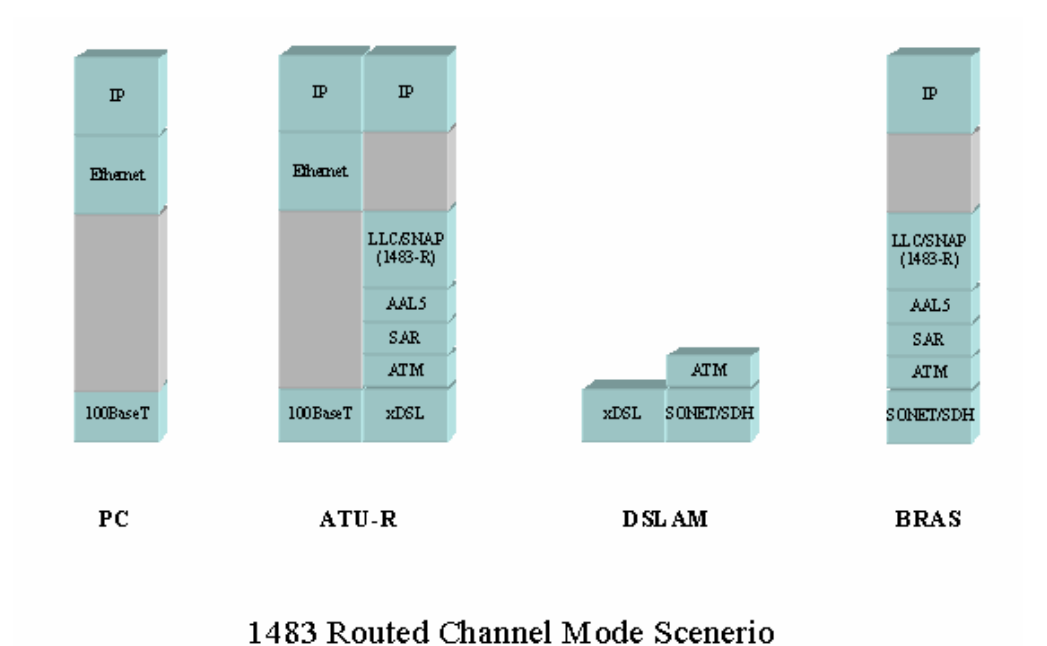